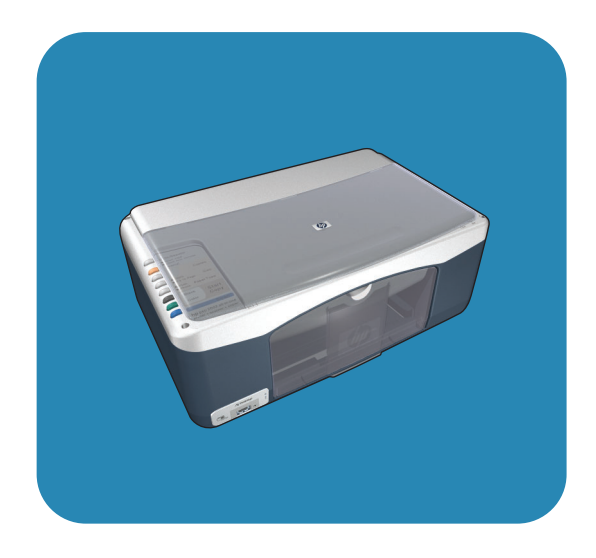

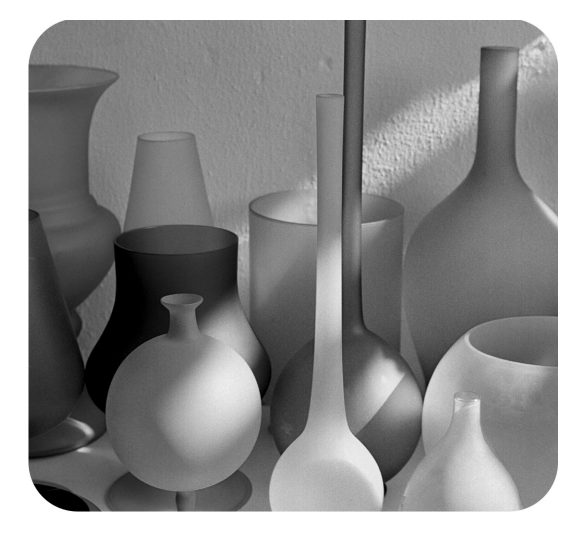

# hp psc 1310 series all-in-one

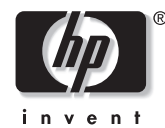

brukerhåndbok

# hp psc 1310 series all-in-one

© Copyright 2004 Hewlett-Packard Development Company, L.P.

Informasjonen i dette dokumentet kan endres uten forvarsel.

Gjengivelse, tilpassing eller oversetting uten forhåndsgitt skriftlig tillatelse er forbudt, unntatt i den utstrekning lover om opphavsrett tillater dette.

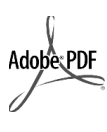

Adobe og Acrobatlogoen er registrerte varemerker eller varemerker for Adobe Systems Incorporated i USA og/eller andre land/regioner.

For enkelte deler: Copyright © 1989-2003 Palomar Software Inc. HP PSC 1310 series inkluderer skriverdriverteknologi som er lisensiert fra Palomar Software, Inc. www.palomar.com

Copyright © 1999-2003 Apple Computer, Inc.

Apple, Apple-logoen, Mac, Maclogoen, Macintosh og Mac OS er varemerker som tilhører Apple Computer, Inc., registrert i USA og andre land/regioner.

Publikasjonsnummer: Q5763-90161

Første utgave: Februar 2004

Windows<sup>®</sup>, Windows NT<sup>®</sup>, Windows ME<sup>®</sup>, Windows XP<sup>®</sup> og Windows 2000<sup>®</sup> er -registrerte varemerker i USA for Microsoft Corporation.

Intel<sup>®</sup> og Pentium<sup>®</sup> er registrerte varemerker for Intel Corporation.

#### merknad

De eneste garantiene for HP-produkter og -tjenester fremsettes i de uttrykkelige garantierklæringene som følger med de samme produktene og tjenestene. Ikke noe i dette dokumentet skal kunne tolkes som noen form for tilleggsgaranti. HP skal ikke være erstatningsansvarlig for tekniske eller redaksjonelle feil eller utelatelser i dokumentet.

Hewlett-Packard Company kan ikke holdes ansvarlig for tilfeldige skader eller følgeskader i forbindelse med eller som resultat av utrustningen, ytelsen eller bruken av dette dokumentet og programmaterialet som det beskriver.

**Merk:** Denne brukerhåndboken inneholder informasjon om forskrifter.

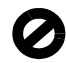

Mange steder er det ikke tillatt å ta kopier av følgende dokumenter. Hvis du er i tvil, bør du først spørre en jurist.

- Offentlige dokumenter:
  - Pass
  - Immigrasjonspapirer
  - Vernepliktsbøker
  - Identifikasjonsskilt, -kort eller -emblemer
- Offentlige merker:
  - Frimerker
  - Matkuponger
- Sjekker eller bankanvisninger som belastes offentlige instanser
- Pengesedler, reisesjekker eller postanvisninger
- Banksertifikater
- Opphavsrettsbeskyttede verk

#### sikkerhetsinformasjon

Advarse!! For å unngå brann- eller støtskader må du ikke utsette dette produktet for regn eller noen type fuktighet.

Følg alltid grunnleggende sikkerhetsregler når du bruker dette produktet, slik at du reduserer risikoen for skader som skyldes brann eller elektrisk støt.

# Advarsel! Mulig fare for elektrisk støt

- Les og sørg for at du forstår veiledningen på oppsettplakaten.
- 2 Bruk ikke noe annet enn en jordet stikkontakt når du kobler enheten til en strømkilde. Hvis du ikke vet om stikkontakten er jordet, bør du spørre en kvalifisert elektriker.
- Overhold alle advarsler og instruksjoner produktet er merket med.
- 4 Koble produktet fra alle stikkontakter før du rengjør produktet.
- 5 Ikke installer eller bruk dette produktet i nærheten av vann eller når du er våt.
- 6 Installer produktet slik at det står stødig på et stabilt underlag.
- 7 Installer produktet på et beskyttet sted der ingen kan tråkke på eller snuble over ledningen, og der ledningen ikke kan skades.
- Hvis produktet ikke fungerer normalt, bør du se under Problemløsing i den elektroniske hjelpen.
- 9 Ingen av delene inne i enheten kan repareres av brukere. Reparasjon bør bare foretas av kvalifisert servicepersonell.
- 10 Sørg for god ventilasjon.

# innhold

| 1 | hurtigstart       1         oversikt over frontpanelet       1         oversikt over PictBridge-kameraport       3         statuslamper på frontpanelet       3                                                                                                    |
|---|----------------------------------------------------------------------------------------------------|
|   | bruke hp psc med en datamaskin                                                                                                    |
| 2 | legge i originaler og papir       11         legge i originaler.       11         legge et originalfoto på glasset       12         legge i letter- eller A4-papir.       12         legge i konvolutter       14         legge i portkort baggkikert eller fotopapir.       14 |
|   | på 10 ganger 15 cm                                                                                                    |
| 3 | skrive ut fra et kamera       17         koble til et kamera       17         skrive ut fotoer fra kameraet       17                                                                                                    |
| 4 | bruke kopifunksjonene19lage kopier19utføre spesielle kopieringsfunksjoner20stoppe kopiering22                                                                                                    |
| 5 | bruke skannefunksjonene23skanne en original23stoppe skanning24                                                                                                    |
| 6 | bestille rekvisita25bestille utskriftsmateriale25bestille blekkpatroner25bestille andre rekvisita25                                                                                                    |
| 7 | vedlikeholde hp psc27rengjøre glassplaten27rengjøre undersiden av dekselet27rengjøre kabinettet28arbeide med blekkpatroner28selvvedlikeholdslyder36                                                                                                    |
| 8 | få støtte til hp psc 1310 series                                                                                                    |

|    | hp kundestøtte<br>klargjøre hp psc for transport<br>hp distribusjonssenter                                                                                                    | 37<br>41<br>42                                           |
|----|----------------------------------------------------------------------------------------------------|----------------------------------------------------------|
| 9  | garantiinformasjon.<br>varighet av begrenset garanti                                                                                                    | 43<br>43<br>43<br>43<br>44<br>44                         |
| 10 | teknisk informasjon         papirspesifikasjoner         fysiske spesifikasjoner         strømspesifikasjoner         miljøspesifikasjoner         miljøprogram for produktforvaltning         merknader om forskrifter         declaration of conformity | 47<br>48<br>48<br>48<br>48<br>48<br>48<br>48<br>48<br>48 |
| 11 | oppsett og bruk av hp instant share                                                                                                    | 53<br>53<br>55<br>56                                     |
| 12 | informasjon om problemløsing                                                                                                    | <b>57</b><br>57<br>63                                    |
|    | stikkord                                                                                                    | .65                                                      |

# få hjelp

Denne brukerhåndboken inneholder informasjon om hvordan du bruker HP PSC, og den inneholder hjelp til problemløsing i forbindelse med installeringen. Brukerhåndboken inneholder også informasjon om hvordan du bestiller rekvisita og tilleggsutstyr, tekniske spesifikasjoner, støtte og garantiinformasjon.

| hjelp                                   | beskrivelse                                                                                                    |
|-----------------------------------------|----------------------------------------------------------------------------------------------------|
| Oppsettplakat                           | Oppsettplakaten inneholder veiledning om oppsett og konfigurering av<br>HP PSC. Kontroller at du bruker den riktige plakaten for ditt<br>operativsystem (Windows eller Macintosh).                                                                                                    |
| Hjelp til HP Image<br>Zone              | Hjelpen til HP Image Zone Help inneholder detaljert informasjon om<br>bruk av programvaren til HP PSC.<br>For Windows-brukere: Gå til HP Dirigent og klikk på Hjelp.<br>For Macintosh-brukere: Gå til HP Director (HP Dirigent), klikk på Help<br>(Hjelp) og deretter på hp image zone help (Hjelp til HP Image Zone).                                                                                                    |
| Brukerhåndbok                           | Brukerhåndboken du holder i hendene, inneholder informasjon om<br>hvordan du bruker HP PSC, og den inneholder ekstra hjelp til<br>problemløsing i forbindelse med installeringen. Brukerhåndboken<br>inneholder også informasjon om hvordan du bestiller rekvisita og<br>tilleggsutstyr, tekniske spesifikasjoner, støtte og garantiinformasjon.                                                                                                    |
| Problemløsingshjelp                     | Slik får du tilgang til problemløsingsinformasjon:<br>For Windows-brukere: I HP Dirigent klikker du på Hjelp. Åpne<br>problemløsingsboken i hjelpen til HP Image Zone, og følg deretter<br>koblingene til generell problemløsing og koblingene til<br>problemløsingshjelp som er spesifikk for din HP PSC. Problemløsing er<br>også tilgjengelig via Hjelp-knappen som vises i noen feilmeldinger.<br>For Macintosh-brukere: Åpne Apple Help Viewer, klikk på hp image<br>zone help (Hjelp til HP Image Zone) og deretter på hp psc 1310 series.<br>Denne brukerhåndboken inneholder også et kapittel om problemløsing. |
| Hjelp og teknisk støtte<br>på Internett | Hvis du har Internett-tilgang, finner du mer informasjon på HP-nettstedet<br>på adressen:<br>www.hp.com/support<br>Nettstedet inneholder også svar på vanlige spørsmål.                                                                                                    |
| Readme-fil (viktig)                     | Når du har installert programvaren, får du tilgang til en eventuell<br>Readme-fil på CD-ROMen til HP PSC 1310 series eller<br>programmappen HP PSC 1310 series. Readme-filen (viktig) inneholder<br>ny informasjon som ikke er kommet med i brukerhåndboken eller i den<br>elektroniske hjelpen.                                                                                                    |

Tabellen nedenfor viser andre informasjonskilder for HP PSC.

| hjelp                                    | beskrivelse                                                                                                    |
|------------------------------------------|----------------------------------------------------------------------------------------------------|
| Hjelp til dialogbokser<br>(bare Windows) | Windows: Du kan finne informasjon om en bestemt funksjon på en av<br>disse måtene:<br>• Høyreklikk på funksjonen        |
|                                          | <ul> <li>Velg funksjonen og trykk på F1</li> <li>Velg ? i øvre, høyre hjørne og klikk deretter på funksjonen</li> </ul> |

# hurtigstart

HP PSC kan brukes til å lage kopier og skrive ut fotoer fra et PictBridgekompatibelt kamera uten å slå på datamaskinen. Du kan gjøre mer med HP PSC ved å bruke HP Dirigent-programvaren som du installerte på datamaskinen under det innledende oppsettet. HP Dirigent inneholder tips om problemløsing, produktspesifikk hjelp og utvidet kopi-, skanne- og fotofunksjonalitet. Du finner mer informasjon om bruk av HP Dirigent under **bruke hp psc med en datamaskin** på side 6.

Denne delen inneholder følgende emner:

- oversikt over frontpanelet på side 1
- oversikt over PictBridge-kameraport på side 3
- statuslamper på frontpanelet på side 3
- bruke hp psc med en datamaskin på side 6

### oversikt over frontpanelet

Bruk illustrasjonen og tabellen nedenfor til å gjøre deg kjent med frontpanelfunksjonene til HP PSC.

**Merk:** Frontpaneldekselet må festes til HP PSC ved å fjerne den heftende beskyttelsen på baksiden og plassere det på riktig sted. HP PSC vil ikke fungere hvis ikke frontpaneldekselet er festet riktig. Hvis HP PSC ikke fungerer som den skal, kan du se i installeringsveiledningen for å få informasjon om festing av frontpaneldekselet.

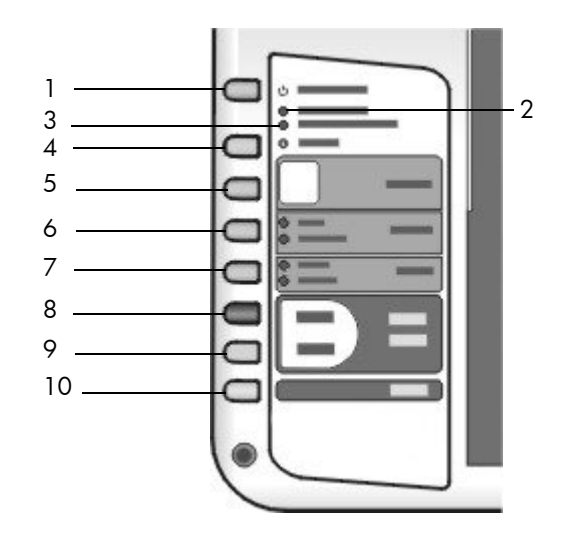

| funksjon | formål                                                                                                    |
|----------|----------------------------------------------------------------------------------------------------|
| 1        | På/Fortsett: Slår HP PSC på og av. Gjenopptar også en<br>kopierings- eller utskriftsjobb etter en papirstopp eller annen feil.<br>Hvis det har oppstått en feil på HP PSC, kan du slå den av ved<br>å trykke på På/Fortsett i tre sekunder. |
|          | Advarsel! Når HP PSC er slått av, blir enheten fremdeles<br>forsynt med et minimum av strøm. Trekk ut strømledningen<br>helt for å koble fra strømforsyningen til HP PSC.                                                                   |
| 2        | Sjekk papir: Lyser for å angi behov for å legge i papir eller fjerne fastkjørt papir.                                                                                                    |
| 3        | Sjekk patron: Lyser for å angi behov for å sette inn igjen eller skifte ut blekkpatronen eller lukke dekselet til blekkpatronvognen.                                                                                                    |
| 4        | Avbryt: Stopper en jobb eller avslutter knappinnstillinger.                                                                                                    |
| 5        | Eksemplarer (1-9): Endrer antall eksemplarer for en kopieringsjobb.                                                                                                    |
| 6        | Størrelse: Endrer kopistørrelsen til enten 100 % eller Tilpass til siden.                                                                                                    |
| 7        | Papirtype: Endrer papirtypen til Vanlig eller Foto.                                                                                                    |
| 8        | Start kopiering, Svart: Starter kopiering i svart-hvitt.                                                                                                    |
| 9        | Start kopiering, Farge: Starter kopiering i farger.                                                                                                    |
| 10       | Skann: Starter skanning av en original fra glasset.                                                                                                    |

# oversikt over PictBridge-kameraport

HP PSC støtter PictBridge-standarden. Ved hjelp av PictBridge-porten kan du koble et PictBridge-kompatibelt kamera til HP PSC med en USB-kabel og skrive ut fotoer uten bruk av datamaskin.

**Merk:** Bruk ikke denne porten til å koble HP PSC til en datamaskin. Koble heller ikke til andre typer USB-enheter, som mus, tastatur eller fotokortlesere, til denne porten.

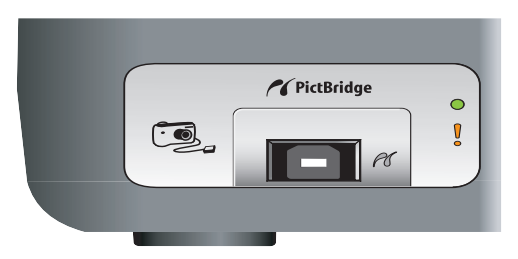

Du finner mer informasjon om utskrift fra PictBridge-kameraer under skrive ut fra et kamera på side 17.

## statuslamper på frontpanelet

Statuslampene på frontpanelet gir informasjon om oppgavene som HP PSC utfører i øyeblikket, eller om vedlikeholdsoppgaver du må utføre på enheten. Du kan for eksempel se om enheten er slått på eller av, om den utfører kopiering i svart-hvitt eller farger, om den mangler papir eller om den har fastkjørt papir.

Alle statuslampene på frontpanelet tilbakestilles til standardvisning etter to minutter, hvis det ikke oppstår feil.

Se illustrasjonen og tabellen på neste side for å gjøre deg kjent med statuslampene på frontpanelet som gir informasjon om oppgavene HP PSC utfører i øyeblikket.

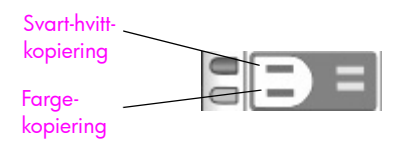

| på-lampe<br>(grønn) | svart-hvitt-<br>kopiering<br>(baklys) | farge-<br>kopiering<br>(baklys) | forklaring                              | hva må gjøres?                                                                            |
|---------------------|---------------------------------------|---------------------------------|-----------------------------------------|-------------------------------------------------------------------------------------------|
| Lampen er av.       | Lampen er<br>av.                      | Lampen er<br>av.                | HP PSC er slått av.                     | Trykk på På/Fortsett-<br>knappen for å slå på<br>HP PSC.                                  |
| Lampen er<br>på.    | Lampen er<br>på.                      | Lampen er<br>på.                | HP PSC er slått på og klar<br>til bruk. | Start en skanne-, kopi-<br>eller utskriftsjobb fra<br>frontpanelet eller<br>programvaren. |

| på-lampe<br>(grønn)                                      | svart-hvitt- farge-<br>kopiering kopiering<br>(baklys) (baklys) |                                   | forklaring                                                          | hva må gjøres?                                                            |  |
|----------------------------------------------------------|-----------------------------------------------------------------|-----------------------------------|---------------------------------------------------------------------|---------------------------------------------------------------------------|--|
| Lampen<br>blinker.                                       | Lampen er<br>på.                                                | Lampen er<br>på.                  | HP PSC utfører en<br>utskrifts-, skanne- eller<br>vedlikeholdsjobb. | Vent til HP PSC er ferdig<br>med å utføre jobben.                         |  |
| Lampen<br>blinker.                                       | Lampen<br>blinker.                                              | Lampen er<br>på.                  | HP PSC utfører svart-<br>hvittkopiering.                            | Vent til HP PSC er ferdig<br>med å utføre jobben.                         |  |
| Lampen<br>blinker.                                       | Lampen er<br>på.                                                | Lampen<br>blinker.                | HP PSC utfører<br>fargekopiering.                                   | Vent til HP PSC er ferdig<br>med å utføre jobben.                         |  |
| Blinker raskt i<br>3 sekunder<br>og er deretter<br>tent. | Lampen er<br>på eller<br>blinker.                               | Lampen er<br>på eller<br>blinker. | HP PSC er opptatt med å<br>utføre en annen oppgave.                 | Vent til den pågående<br>jobben er fullført før du<br>starter en ny jobb. |  |

I tillegg til å gi informasjon om pågående oppgaver, kan lampene på frontpanelet også gi indikasjoner på feil.

Se på illustrasjonen og tabellen nedenfor for å gjøre deg kjent med statuslampene på frontpanelet som gir informasjon om eventuelle feiltilstander på HP PSC.

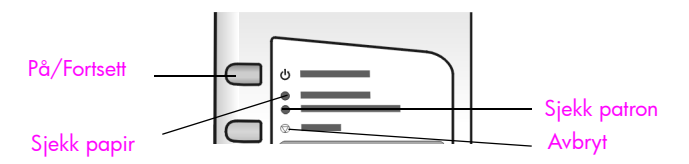

Hvis På-lampen, Sjekk patron-lampen, Sjekk papir-lampen og Start kopiering, Svart- og Start kopiering, Farge-lampene alle blinker, gjør du følgende:

- Kontroller at frontpaneloverlegget er montert på HP PSC. 1
- 2 Slå HP PSC av og deretter på igjen ved å koble fra og koble til strømledningen.

| på-lampe<br>(grønn)                  | sjekk<br>papir-<br>lampe | sjekk<br>patron-<br>lampe | forklaring                                                                   | hva må gjøres?                                                                                                    |
|--------------------------------------|--------------------------|---------------------------|------------------------------------------------------------------------------|----------------------------------------------------------------------------------------------------|
| Rask<br>blinking<br>i 20<br>sekunder | Lampen er<br>av.         | Lampen er<br>av.          | HP PSC prøver å skanne,<br>men det har oppstått et<br>kommunikasjonsproblem. | Kontroller at datamaskinen<br>er slått på og er koblet til<br>HP PSC. Kontroller at<br>programvaren for HP PSC er<br>installert. |

i.

| på-lampe<br>(grønn) | sjekk<br>papir-<br>lampe | sjekk<br>patron-<br>lampe | forklaring                                                                                                    | hva må gjøres?                                                                                                    |  |
|---------------------|--------------------------|---------------------------|----------------------------------------------------------------------------------------------------|----------------------------------------------------------------------------------------------------|--|
| Lampen er<br>på.    | Lampen<br>blinker.       | Lampen er<br>av.          | Papirskuffen er tom eller<br>det er fastkjørt papir i<br>HP PSC, eller<br>papirstørrelsesinnstillingen<br>og papiret i papirskuffen<br>stemmer ikke overens.                                                                                                    | <ul> <li>Legg i papir, eller fjern det<br/>fastkjørte papiret.</li> <li>Bytt papir i papirskuffen til<br/>riktig størrelse.</li> <li>Endre papirstørrelse i<br/>datamaskinens<br/>programvare.</li> <li>Trykk deretter på På/Fortsett<br/>for å fortsette.</li> </ul>                                                                                                    |  |
| Lampen er<br>på.    | Lampen er<br>av.         | Lampen<br>blinker.        | <ul> <li>Dekselet til<br/>utskriftsvognen kan<br/>være åpent.</li> <li>Blekkpatroner kan<br/>mangle eller er kanskje<br/>ikke satt inn riktig.</li> <li>Teipen er kanskje ikke<br/>fjernet fra<br/>blekkpatronene.</li> <li>Det er kanskje et<br/>problem med<br/>blekkpatronen.</li> </ul> | <ol> <li>Ta ut blekkpatronene og<br/>kontroller at teipen er<br/>fjernet.</li> <li>Sett blekkpatronene inn<br/>igjen og kontroller at de<br/>er satt ordentlig på<br/>plass.</li> <li>Lukk dekselet.</li> <li>Hvis lampen fortsetter å<br/>blinke, er en av blekk-<br/>patronene defekt. Gjør<br/>følgende:</li> <li>Ta ut den svarte (eller<br/>foto-) blekkpatronen.</li> <li>Lukk dekselet.</li> <li>Hvis lampen blinker, er den<br/>trefargers blekkpatronen<br/>defekt og må skiftes ut. Hvis<br/>lampen ikke blinker, er den<br/>svarte (eller foto-)<br/>blekkpatronen defekt.</li> <li>Klikk på statusikonet for<br/>HP PSC i systemskuffen til<br/>datamaskinen (bare<br/>Windows) hvis du vil ha mer<br/>informasjon om denne<br/>tilstanden.</li> </ol> |  |
| Lampen er<br>på.    | Lampen<br>blinker.       | Lampen<br>blinker.        | Blekkpatronvognen sitter<br>fast.                                                                                                    | Åpne dekselet til<br>blekkpatronvognen, og<br>kontroller at vognen ikke blir<br>hindret på noen måte.                                                                                                    |  |

kapittel 1

| på-lampe<br>(grønn) | sjekk<br>papir-<br>lampe | sjekk<br>patron-<br>lampe | forklaring                                      | hva må gjøres?                                                                                                    |
|---------------------|--------------------------|---------------------------|-------------------------------------------------|----------------------------------------------------------------------------------------------------|
| Lampen<br>blinker.  | Lampen<br>blinker.       | Lampen<br>blinker.        | Feil forårsaket at<br>HP PSC sluttet å fungere. | <ol> <li>Slå HP PSC av og<br/>deretter på igjen.</li> <li>Start datamaskinen på<br/>pytt</li> </ol>                                                         |
|                     |                          |                           |                                                 | <ul> <li>Hvis problemet<br/>vedvarer, kobler du<br/>HP PSC fra og deretter<br/>til igjen.</li> <li>Hvis problemet vedvarer,<br/>kontakter du HP.</li> </ul> |

## bruke hp psc med en datamaskin

Hvis du installerte programvaren for HP PSC på en datamaskin i henhold til oppsettplakaten, får du tilgang til alle funksjonene på HP PSC ved å bruke HP Dirigent.

Denne delen inneholder følgende emner:

- åpne hp dirigent ved bruk av Windows på side 6
- åpne hp director ved bruk av Macintosh på side 8

#### åpne hp dirigent ved bruk av Windows

- Gjør ett av følgende for å åpne HP Dirigent:
  - Dobbeltklikk på HP Dirigent-ikonet på skrivebordet.
  - På oppgavelinjen i Windows klikker du på Start, velger Programmer eller Alle programmer (XP), velger HP og deretter HP Dirigent.
- 2 Klikk i boksen Velg enhet for å få en liste over installerte HP-enheter som støttes av programvaren.
- 3 Velg HP PSC 1310 series.

**Merk:** HP Dirigent-illustrasjonen nedenfor kan se annerledes ut på din datamaskin. HP Dirigent blir tilpasset i forhold til HP-enheten som velges. Hvis enheten ikke er utstyrt med en bestemt funksjon (for eksempel faksfunksjon), blir ikke ikonet for denne funksjonen vist i HP Dirigent på din datamaskin. Enkelte HP-enheter kan vise ekstra knapper som ikke er vist nedenfor.

**Tips:** Hvis HP Dirigent på din datamaskin ikke inneholder noen ikoner, kan det ha oppstått en feil under installeringen av programvaren. Bruk Kontrollpanel i Windows for å rette feilen ved å avinstallere HP Dirigent-programvaren helt og deretter installere HP Dirigent på nytt.

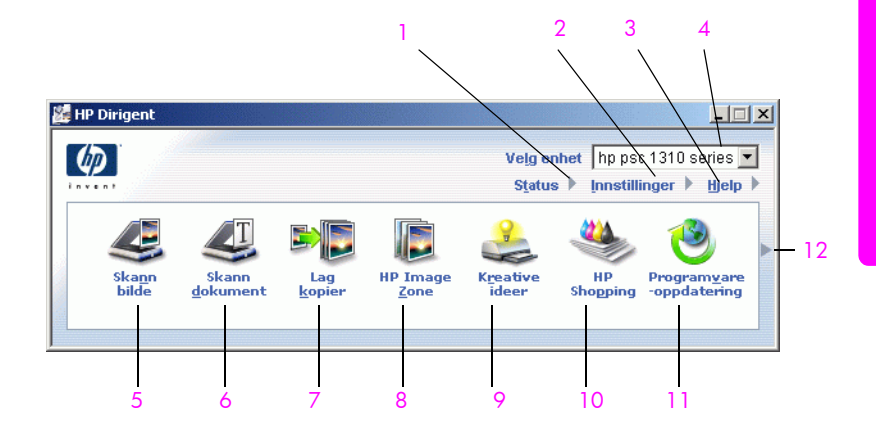

| funksjon | formål                                                                                                    |
|----------|----------------------------------------------------------------------------------------------------|
| 1        | Status: Velg denne funksjonen for å vise gjeldende status for HP PSC.                                                                                                    |
| 2        | Innstillinger: Bruk denne funksjonen til å vise eller endre forskjellige<br>innstillinger for HP PSC, for eksempel for utskrift, skanning eller<br>kopiering.                                                                                              |
| 3        | Hjelp: Bruk denne funksjonen for å åpne Hjelp til HP Image Zone,<br>som inneholder hjelp til programvaren, en innføring i produktet,<br>informasjon om problemløsing for HP PSC og produktspesifikk hjelp<br>for HP PSC.                                   |
| 4        | Velg enhet: Bruk denne funksjonen til å velge enheten du vil bruke<br>fra listen over installerte HP-enheter.                                                                                                    |
| 5        | Skann bilde: Bruk denne funksjonen for å skanne et bilde og vise det<br>i HP Image Zone.                                                                                                    |
| 6        | Skann dokument: Bruk denne funksjonen for å skanne tekst og vise<br>den i et valgt tekstredigeringsprogram.                                                                                                    |
| 7        | Lag kopier: Bruk denne funksjonen for å vise dialogboksen Kopi, der<br>du kan velge kopikvalitet, antall eksemplarer, farge, størrelse og<br>starte kopiering.                                                                                             |
| 8        | HP Image Zone: Bruk denne funksjonen for å vise HP Image Zone,<br>der du kan vise og redigere bilder, skrive ut fotoer i flere størrelser,<br>lage og skrive ut et fotoalbum, dele bilder via e-post eller på et<br>nettsted, eller lage en multimedie-CD. |
| 9        | Kreative ideer: Bruk denne funksjonen for å lære om kreative måter<br>å bruke HP PSC på.                                                                                                    |
| 10       | HP Shopping: Bruk denne funksjonen for å handle HP-produkter.                                                                                                    |
| 11       | Programvareoppdatering: Bruk denne funksjonen for å se etter<br>programvareoppdateringer for HP PSC.                                                                                                    |
| 12       | Klikk på denne <b>pilen</b> for vise verktøytips som forklarer alle alternativene i HP Dirigent.                                                                                                    |

#### åpne hp director ved bruk av Macintosh

Bruk en av disse metodene til å starte eller åpne HP Director, avhengig av hvilket Macintosh-operativsystem du bruker.

#### åpne hp director (all-in-one) med Macintosh OS X

Hvis du bruker Macintosh OS X, startes HP Director (All-in-One) automatisk under installeringen av HP Image Zone -programvaren, slik at ikonet HP Director (All-in-One) blir opprettet i dokken for din enhet. Du åpner enhetens egenskaper via HP Director-menyen som er knyttet til HP Director (All-in-One)-ikonet.

**Tips:** Hvis du vil at HP Director skal startes automatisk hver gang du starter Macintosh, kan du endre denne innstillingen på menyen HP Director Settings (Innstillinger for HP Director).

Slik viser du HP Director-menyen:

 Klikk på HP Director (All-in-One)-ikonet for enheten i dokken.
 HP Director-menyen åpnes, som vist nedenfor. Se tekstforklaringene for å få en kort beskrivelse av funksjonene til HP Director.

**Merk:** Hvis du installerer mer enn en HP-enhet, vises det et HP Director-ikon for hver enhet i dokken. Hvis du for eksempel har en HP-skanner og en HP PSC installert, vil det være to HP Director-ikoner i dokken, ett for skanneren og ett for HP PSC. Hvis du imidlertid installerte to av samme type enhet (for eksempel to HP PSC-enheter), vil bare ett HP Director-ikon bli vist i dokken for å representere alle enheter av denne typen.

| psc 1310 series   | ٣ |     |
|-------------------|---|-----|
| Device Tasks      |   |     |
| 🗐 Scan Picture    |   | - 1 |
| 🗐 Scan document   |   | -2  |
| 🎨 Make Copies     |   | — 3 |
| Manage and Share  |   |     |
| 🙊 HP Gallery      |   | 4   |
| More Applications | • | 5   |
| HP on the Web     | • | 6   |
| HP Help           | - | — 7 |
| Settings          | - | — 8 |

| funksjon | formål                                                                                                    |
|----------|----------------------------------------------------------------------------------------------------|
| 1        | Scan Picture (Skann bilde): Bruk denne funksjonen for å skanne et bilde og vise det i HP Gallery.                                     |
| 2        | Scan document (Skann dokument): Bruk denne funksjonen for å<br>skanne tekst og vise den i det valgte tekstredigerings-<br>programmet. |
| 3        | Make Copies (Lag kopier): Bruk denne funksjonen for å lage en kopi i svart-hvitt eller farger.                                        |

| funksjon | funksjon formål                                                                                           |  |
|----------|----------------------------------------------------------------------------------------------------|--|
| 4        | HP Gallery: Bruk denne funksjonen for å åpne HP Gallery og vise og redigere bilder.                       |  |
| 5        | More Applications (Flere programmer): Bruk denne funksjonen for å velge andre programmer på datamaskinen. |  |
| 6        | HP on the Web (HP på nettet): Bruk denne funksjonen for å velge et HP-nettsted.                           |  |
| 7        | HP Help (HP-hjelp): Bruk denne funksjonen for å velge en kilde til hjelp for HP PSC.                      |  |
| 8        | Settings (Innstillinger): Bruk denne funksjonen for å endre enhetsinnstillinger.                          |  |

#### åpne hp director med Macintosh OS 9

I Macintosh OS 9 startes HP Director automatisk ved installering av HP Image Zone-programvaren, og HP Director vises som et kallenavn på skrivebordet. Bruk en av disse metodene til å starte HP Director:

- Dobbeltklikk på kallenavnet HP Director på skrivebordet.
- Dobbeltklikk på HP Director i mappen Applications:Hewlett-Packard:HP Image Zone Software:HP Director .

HP Director viser bare ikonene som gjelder for den valgte enheten. Du finner mer informasjon i den elektroniske HP Image Zone Help (Hjelp til HP Image Zone) som fulgte med programvaren.

Illustrasjonen nedenfor viser noen av funksjonene som er tilgjengelig via HP Director for Macintosh OS 9. Tekstforklaringene forklarer kort de enkelte funksjonene.

**Merk:** The HP Director-illustrasjonen nedenfor kan se annerledes ut på din datamaskin. HP Director blir tilpasset i forhold til HP-enheten som velges. Hvis enheten ikke er utstyrt med en bestemt funksjon (for eksempel faksfunksjon), blir ikke ikonet for denne funksjonen vist i HP Director på din datamaskin. Enkelte HP-enheter kan vise ekstra knapper som ikke er vist nedenfor.

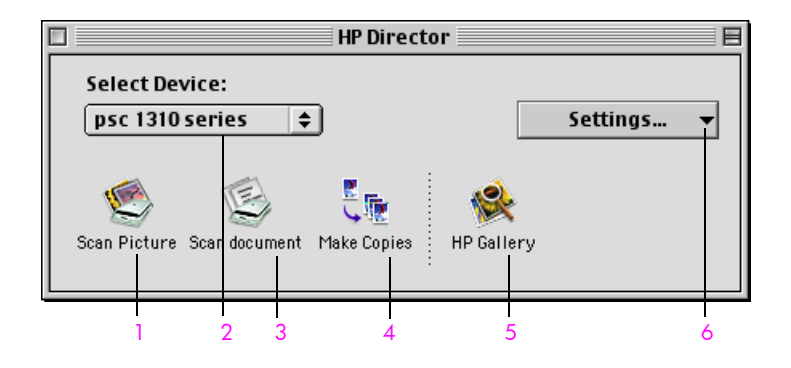

| funksjon | formål                                                                                                    |
|----------|----------------------------------------------------------------------------------------------------|
| 1        | Scan Picture (Skann bilde): Bruk denne funksjonen for å skanne et bilde og vise det i HP Gallery (HP Galleri).                        |
| 2        | Select Device (Velg enhet): Bruk denne nedtrekkslisten for å<br>velge HP-enheten du vil bruke.                                        |
| 3        | Scan document (Skann dokument): Bruk denne funksjonen for<br>å skanne tekst og vise den i det valgte tekstredigerings-<br>programmet. |
| 4        | Make Copies (Lag kopier): Bruk denne funksjonen for å lage en kopi i svart-hvitt eller farger.                                        |
| 5        | HP Gallery: Bruk denne funksjonen for å åpne HP Gallery og vise og redigere bilder.                                                   |
| 6        | Settings (Innstillinger): Bruk denne nedtrekkslisten for å få<br>tilgang til enhetsinnstillinger.                                     |

# legge i originaler og papir

Du kan kopiere og skanne originaler som er plassert på glassplaten. Du kan også skrive ut og kopiere på papir av forskjellig type og størrelse. Det er viktig at du velger riktig papir og kontrollerer at papiret er riktig lagt i og ikke er skadet.

Denne delen inneholder følgende emner:

- legge i originaler på side 11
- legge et originalfoto på glasset på side 12
- legge i letter- eller A4-papir på side 12
- legge i konvolutter på side 14
- legge i postkort, hagaki-kort eller fotopapir på 10 ganger 15 cm på side 14
- anbefalt papir på side 15
- legge i andre typer papir i papirskuffen på side 15
- angi papirtype på side 15
- unngå papirstopp på side 16

## legge i originaler

Slik legger du originaler på glasset til HP PSC:

**Merk:** Noen kopialternativer, som Tilpass til siden, fungerer ikke hvis glasset og innsiden av dekselet ikke er rent. Du finner mer informasjon under **rengjøre glassplaten** og **rengjøre undersiden av dekselet** på side 27.

1 Når du skal legge i en original, løfter du dekselet og legger originalen med forsiden ned i fremre, venstre hjørne av glassplaten, slik at kantene på originalen berører venstre og nedre kant.

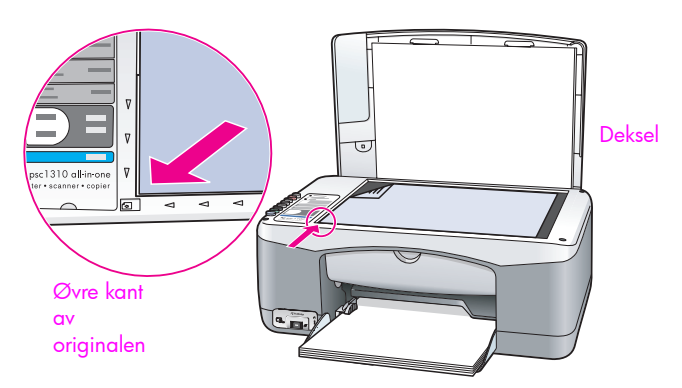

2 Lukk dekselet.

Hvis du vil ha mer informasjon om kopiering, kan du se **lage kopier** på side 19. Hvis du vil ha mer informasjon om hvordan du skanner et dokument, kan du se **skanne en original** på side 23.

## legge et originalfoto på glasset

Du kan lage en kopi av et originalfoto fra glasset på HP PSC. Det er viktig at du legger originalfotoet riktig på glasset for å få en best mulig kopi.

 Plasser originalfotoet med forsiden ned i fremre, venstre hjørne på glasset.
 Plasser fotoet slik at den lange kanten på fotoet ligger langs den fremre kanten av glasset.

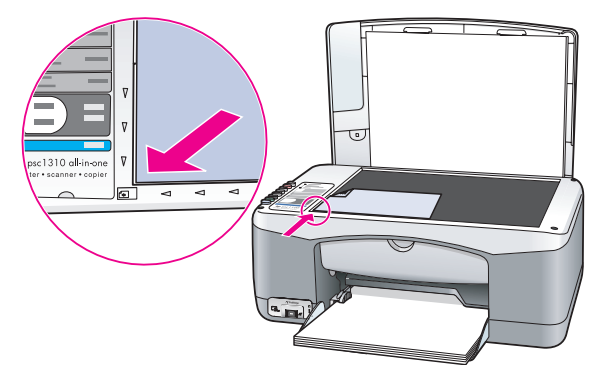

Lukk dekselet.

Hvis du vil ha mer informasjon om spesielle kopifunksjoner, eller om å lage kopier av fotoer uten kanter, kan du se **utføre spesielle kopieringsfunksjoner** på side 20.

### legge i letter- eller A4-papir

Det følgende beskriver den grunnleggende fremgangsmåten for å legge lettereller A4-papir i HP PSC. Du får best resultat hvis du justerer papirinnstillingene hver gang du endrer papirtype eller -størrelse. Du finner mer informasjon under angi papirtype på side 15 og unngå papirstopp på side 16.

Merk: Enkelte typer papir, postkort og konvolutter krever at du tar spesielle hensyn. Når du har lest fremgangsmåten for å legge i letter- og A4-papir, kan du se legge i konvolutter på side 14, legge i postkort, hagaki-kort eller fotopapir på 10 ganger 15 cm på side 14 og legge i andre typer papir i papirskuffen på side 15.

- Senk papirskuffen og skyv papirbreddeskinnen ut til den ytterste posisjonen om nødvendig.
- 2 Trekk ut utskuffens forlenger slik at den tar imot papiret når det kommer ut av enheten.

**Tips:** For å få best resultat med papir av legal-størrelse skyver du inn forlengeren før du legger i papiret, slik at du unngår papirstopp.

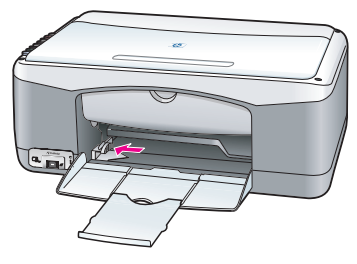

- 3 Dunk papirbunken mot en jevn overflate slik at papiret blir liggende jevnt, og kontroller følgende:
  - Kontroller at det ikke er revet, støvet eller krøllet, og at kantene er ikke er bøyd eller brettet.
  - Kontroller at alt papiret i stabelen har samme størrelse og er av samme type.
- 4 Skyv papiret inn i papirskuffen med utskriftssiden ned til det stopper. For å unngå å bøye papiret må du ikke skyve papiret for langt eller for hardt inn. Hvis du bruker papir med brevhode, legger du det inn med toppen av siden først.

Ikke legg i for mye papir. Kontroller at papirbunken ikke går over toppen på papirbreddeskinnen.

**Merk:** Hvis du tvinger papiret for langt inn i HP PSC, kan det føre til at det mates inn flere ark om gangen eller at du får papirstopp.

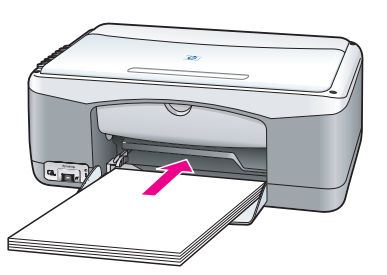

5 Skyv papirbreddeskinnen inn til den stopper mot papirkanten. Pass på at papirbunken ligger flatt i papirskuffen, og at den får plass under tappen på papirbreddeskinnen.

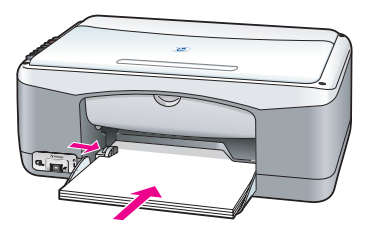

### legge i konvolutter

Bruk utskriftsfunksjonen i tekstbehandlingsprogrammet til å skrive ut på konvolutter med HP PSC. Bruk konvolutter bare til utskrift. Kopiering på konvolutter anbefales ikke. Ikke bruk glansede eller pregede konvolutter eller konvolutter med klips eller vinduer. Du kan legge én eller flere konvolutter i papirskuffen.

Merk: Hvis du vil vite hvordan du formaterer tekst som skal skrives ut på konvolutter, kan du se i hjelpefilene til tekstbehandlingsprogrammet.

- 1 Fjern alt papir fra papirskuffen.
- 2 Skyv en konvolutt inn i skuffen, med klaffen opp og til venstre (utskriftssiden ned), til den stopper. Ikke press konvolutten for langt inn.

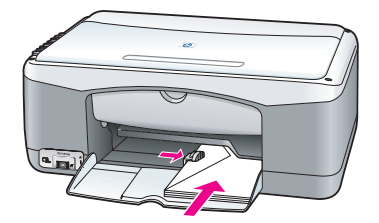

Still inn papirbreddeskinnen i forhold til konvolutten.
 Pass på at du ikke bøyer konvolutten.

Ikke legg for mye i papirskuffen når du legger i flere konvolutter. Kontroller at stabelen av konvolutter ikke er høyere enn toppen på breddeskinnen.

## legge i postkort, hagaki-kort eller fotopapir på 10 ganger 15 cm

Nedenfor finner du fremgangsmåten for å legge i postkort, hagaki-kort eller fotopapir på 10 ganger 15 cm.

 Fjern alt papir fra papirskuffen og skyv kortbunken inn i skuffen til den stopper. Legg kortene inn i HP PSC med kortsiden først. Kontroller at utskriftssiden vender ned.

**Merk:** Hvis du bruker fotopapir med perforerte avrivningskanter, legger du i fotopapiret slik at avrivningskantene vender ut mot deg.

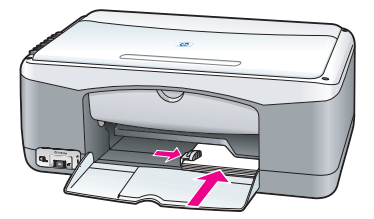

2 Skyv papirbreddeskinnen inn mot kortene til den stopper. Kontroller at kortene får plass i skuffen. Ikke legg i for mange. Stabelen må ikke være høyere enn toppen på papirbreddeskinnen.

# anbefalt papir

Du får best utskriftskvalitet ved å bruke papir fra HP. Papir som er for tynt, papir med en glatt tekstur eller papir som lett strekker seg, kan føre til papirstopp. Papir med en grov tekstur eller som blekket ikke fester seg på, kan gi grisete, utflytende eller ikke helt fullstendige skriftbilder. Du finner mer informasjon om papir fra HP på vårt nettsted:

www.hp.com/support

## legge i andre typer papir i papirskuffen

Tabellen nedenfor inneholder retningslinjer for ilegging av andre typer papir enn standardpapir. Du får best resultat hvis du justerer papirinnstillingene hver gang du endrer papirtype eller -størrelse. Du finner mer informasjon under **angi papirtype** på side 15.

Merk: Noen papirtyper kan være utilgjengelige i ditt land eller din region.

Merk: Fotopapir kan bøye seg når du tar det ut av esken. Hvis dette skjer, må du bøye papiret motsatt vei før du legger det inn i HP PSC.

| papir                            | tips                                                                                                    |
|----------------------------------|----------------------------------------------------------------------------------------------------|
| Papir fra HP                     | <ul> <li>HP Premium-papir: Finn den grå pilen på den siden av papiret som<br/>det ikke skal skrives ut på, og legg i papiret med denne siden vendt<br/>opp.</li> </ul>                                                                    |
|                                  | <ul> <li>HP Greeting Card Paper, HP Glossy Greeting Card Paper eller<br/>HP Felt-Textured Greeting Cards: Legg en liten bunke hilsningskort i<br/>papirskuffen med utskriftssiden ned, og skyv bunken inn til den<br/>stopper.</li> </ul> |
| Etiketter<br>(bare ved utskrift) | <ul> <li>Bruk alltid etikettark i Letter- eller A4-format som er tenkt brukt<br/>sammen med HP Inkjet-produkter (for eksempel Avery Inkjet Labels),<br/>og pass på at etikettene ikke er mer enn to år gamle.</li> </ul>                  |
|                                  | <ul> <li>Luft bunken for å forsikre deg om at arkene ikke er sammenklistret.</li> </ul>                                                                                                    |
|                                  | <ul> <li>Legg en bunke etiketter oppå vanlig papir i papirskuffen, med<br/>utskriftssiden ned. Ikke legg i ett og ett etikettark.</li> </ul>                                                                                              |

### angi papirtype

Hvis du vil bruke en annen type papir, legger du det i papirskuffen. Deretter bør du endre innstillingene for papirtype for å få en best mulig utskriftskvalitet. Denne innstillingen gjelder bare for kopiinnstillinger. Hvis du vil angi papirtype for utskrift, angir du egenskapene i Skriv ut-dialogboksen til programmet du bruker på datamaskinen.

Denne fremgangsmåten beskriver hvordan du endrer papirtypeinnstillingen på HP PSC.

- 1 Legg papir i HP PSC.
- 2 Trykk på Papirtype på frontpanelet for å endre innstillingen til Vanlig eller Foto.

## unngå papirstopp

For å unngå papirstopp bør du fjerne papir fra fullførte utskrifts- eller kopijobber fra papirskuffen. Hvis det ligger større mengder papir etter fullførte jobber i papirskuffen, kan det gå tilbake i HP PSC og forårsake papirstopp. Bruk dessuten anbefalt papir og legg i papiret riktig for å få et best mulig resultat. Du finner mer informasjon under **anbefalt papir** på side 15 og **legge i letter- eller A4-papir** på side 12. HP PSC støtter PictBridge-standarden, som gjør det mulig å koble til et hvilket som helst PictBridge-kompatibelt kamera og skrive ut fotoer uten bruk av datamaskin. Se i kameraets brukerhåndbok om det støtter PictBridgefunksjonen.

Denne delen inneholder følgende emner:

- koble til et kamera på side 17
- skrive ut fotoer fra kameraet på side 17

## koble til et kamera

Når du har tatt fotoer med et PictBridge-kompatibelt kamera, kan du skrive dem ut med en gang. Vi anbefaler at du kobler kameraets strømkabel til kameraet for å spare på batteristrømmen.

- Slå på kameraet og kontroller at det er i PictBridge-modus. Slå opp i kameraets brukerhåndbok.
- 2 Koble det PictBridge-kompatible kameraet til USB-porten på fronten til HP PSC ved hjelp av USB-kabelen som fulgte med kameraet. Når kameraet er riktig tilkoblet, lyser indikatorlampen for lesestatus. Lesestatuslampen ved siden av kortsporene blinker grønt ved utskrift fra kameraet.

Hvis kameraet ikke er PictBridge-kompatibelt eller ikke er i PictBridgemodus, blinker indikatorlampen for fotofeil gult. Koble fra kameraet, løs problemet med kameraet og koble det til igjen.

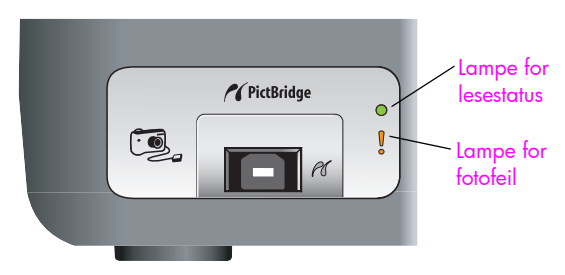

## skrive ut fotoer fra kameraet

Når du har fått koblet det PictBridge-kompatible kameraet til HP PSC, kan du skrive ut fotoer. Utskriftsfunksjonaliteten styres av eventuelle kamerainnstillinger. Du finner mer informasjon i kameraets brukerhåndbok. Hvis kameraet ikke gir mulighet til å foreta innstillinger, bruker HP PSC følgende standardinnstillinger:

- Papirtypen settes til fotopapir. Bruk fotopapir i letter- eller A4-format, eller fotopapir på 10 ganger 15 cm med avrivningskant, ved utskrift fra PictBridge-porten.
- Papirstørrelsen gjenkjennes av HP PSC.
- Antall bilder som skriver ut på hver side, er 1.

Du finner mer informasjon i kameraets brukerhåndbok.

# bruke kopifunksjonene

4

Med HP PSC kan du lage kopier av høy kvalitet i både svart-hvitt og farger på vanlig papir. Du kan forstørre eller forminske størrelsen på originalen slik at kopien får plass på en bestemt papirstørrelse, inkludert 10 ganger 15 cm fotopapir.

Denne delen inneholder følgende emner:

- lage kopier på side 19
- utføre spesielle kopieringsfunksjoner på side 20
- stoppe kopiering på side 22

### lage kopier

Du kan lage kopier ved hjelp av frontpanelet på HP PSC eller ved hjelp av HP Dirigent-programvaren på datamaskinen. Kopifunksjonene er tilgjengelige med begge metodene. Programvaren inneholder imidlertid kopifunksjoner som ikke er tilgjengelige via frontpanelet.

Alle kopiinnstillinger du velger fra frontpanelet, tilbakestilles *to minutter* etter at HP PSC har fullført kopieringen.

Denne delen inneholder følgende emner:

- lage en kopi på side 19
- justere kopihastigheten eller -kvaliteten på side 20
- angi antall eksemplarer på side 20

#### lage en kopi

- Plasser originalen med forsiden ned i fremre, venstre hjørne på glasset. Hvis du kopierer et foto, plasserer du det slik at den lange kanten på fotoet ligger langs fremre kant av glasset. Du finner mer informasjon under legge i originaler på side 11.
- Trykk på Start kopiering, Svart eller Start kopiering, Farge.
   HP PSC lager en nøyaktig kopi av originalen med kvalitetsmodusen Best.

**Tips:** Du kan også bruke knappene Papirtype og Skann til å lage raske kopier i kladdekvalitet, eller du kan bruke Størrelse-knappen til å forminske eller forstørre originalen til en bestemt papirstørrelse.

Du finner mer informasjon om disse alternativene i følgende emner:

- justere kopihastigheten eller -kvaliteten på side 20
- forminske eller forstørre en kopi slik at den passer på papiret som brukes på side 21

#### justere kopihastigheten eller -kvaliteten

HP PSC kopierer automatisk i Best-modus. Dette gir den høyeste kvaliteten for alt papir. Du kan imidlertid overstyre denne innstillingen manuelt for å kopiere i Rask-modus. Da får du kopiene raskere og sparer blekk. Kvaliteten på teksten er sammenlignbar med den du får i Best-modus, men grafikk kan ha dårligere kvalitet.

#### kopiere fra frontpanelet med den raske innstillingen

- 1 Plasser originalen med forsiden ned i fremre, venstre hjørne på glasset.
- Trykk på Papirtype-knappen for å velge Vanlig.

Merk: Når du skal lage en kopi i Rask-modus, må du velge Vanlig som Papirtype. Hvis Papirtype er satt til Foto, vil HP PSC alltid kopiere i Bestmodus.

3 Trykk på Skann-knappen og hold den inne, og trykk deretter på Start kopiering, Svart eller Start kopiering, Farge.

#### angi antall eksemplarer

- 1 Plasser originalen med forsiden ned i fremre, venstre hjørne på glasset.
- Trykk på Eksemplarer for å øke antall eksemplarer (maksimumsverdien er 9), og trykk deretter på Start kopiering, Svart eller Start kopiering, Farge.

### utføre spesielle kopieringsfunksjoner

I tillegg til standardkopiering kan HP PSC kopiere fotoer og automatisk forstørre eller forminske originalen i forhold til en bestemt papirstørrelse.

Denne delen inneholder følgende emner:

- lage en kopi på 10 ganger 15 cm uten kanter av et foto på side 20
- forminske eller forstørre en kopi slik at den passer på papiret som brukes på side 21

Hvis du ønsker informasjon om kopialternativene som er tilgjengelig i HP Dirigent, kan du se den elektroniske Hjelp til HP Image Zone som fulgte med programvaren.

#### lage en kopi på 10 ganger 15 cm uten kanter av et foto

For å få best mulig kvalitet ved kopiering av et foto legger du fotopapir i papirskuffen, og bruker deretter Papirtype-knappen til å velge Foto. Du kan også bruke en fotoblekkpatron for å få best mulig utskriftskvalitet. Hvis du bruker fargeog fotoblekkpatroner, får du et system med seks blekkfarger. Se **bruke en fotoblekkpatron** på side 32 hvis du vil ha mer informasjon.

 Plasser originalfotoet med forsiden ned i fremre, venstre hjørne på glasset.
 Plasser fotoet slik at den lange kanten på fotoet ligger langs den fremre kanten av glasset.

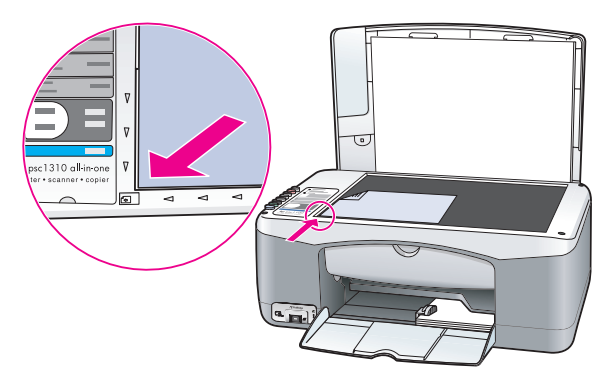

- 2 Legg inn fotopapir på 10 ganger 15 cm og med avrivningskant i papirskuffen, med utskriftssiden ned og med avrivningskanten vendt mot deg.
- 3 Hvis originalen ikke er 10 ganger 15 cm, trykker du på Størrelse-knappen for å velge Tilpass til siden.

HP PSC vil endre størrelse på originalen til 10 ganger 15 cm for å lage en kopi uten kanter.

- 4 Trykk på Papirtype-knappen for å velge Foto. Det forteller HP PSC at du har lagt fotopapir i papirskuffen. Når du skriver ut på fotopapir, vil HP PSC automatisk kopiere originalen i kvalitetsmodusen Best.
- 5 Trykk på Start kopiering, Svart eller Start kopiering, Farge.

#### forminske eller forstørre en kopi slik at den passer på papiret som brukes

Bruk Tilpass til siden når du ønsker automatisk å forstørre eller forminske originalen slik at den passer på det utskrivbare området til papiret som ligger i innskuffen.

Du kan for eksempel bruke Tilpass til siden til å forstørre et lite foto slik at det passer innenfor margene på en side i full størrelse (som vist nedenfor), forminske en original for å unngå uønsket avkutting av tekst eller bilder i margene, eller forminske eller forstørre en original for å lage et foto på 10 ganger 15 cm uten kanter.

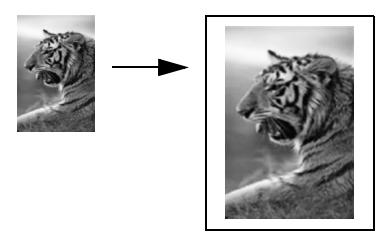

- 1 Kontroller at glasset og innsiden av dekselet er rent.
- 2 Plasser originalen med forsiden ned i fremre, venstre hjørne på glasset. Hvis du kopierer et foto, plasserer du det slik at den lange kanten på fotoet ligger langs den fremre kanten av glasset, slik det er vist nedenfor.

#### kapittel 4

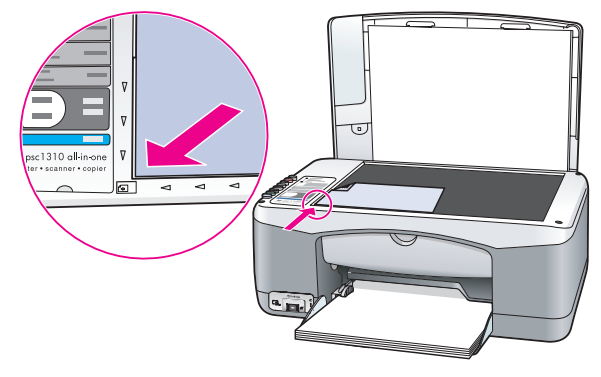

- 3 Trykk på Størrelse-knappen for å velge Tilpass til siden.
- 4 Trykk på Start kopiering, Svart eller Start kopiering, Farge.

# stoppe kopiering

Du stopper kopieringen ved å trykke på Avbryt på frontpanelet.

HP PSC stopper utskriften umiddelbart og mater ut papiret.

# bruke skannefunksjonene

Skanning er prosessen med å konvertere tekst og bilder til et elektronisk format for datamaskinen. Du kan skanne fotoer og tekstdokumenter.

Fordi det skannede bildet eller den skannede teksten er i elektronisk format, kan du overføre bildet eller teksten til tekstbehandlings- eller grafikkprogrammet ditt og endre etter behov. Du kan gjøre følgende:

- Skanne inn fotoer av barna dine og sende bildene via e-post til slektninger, opprette en fotografisk oversikt over inventaret i huset eller på jobben, eller opprette et elektronisk fotoalbum.
- Skanne tekst fra en artikkel til et tekstbehandlingsprogram når du skal sitere den i en rapport, slik at du slipper å skrive av teksten.

For at du skal kunne bruke skannefunksjonene må HP PSC og datamaskinen være koblet sammen og slått på. HP PSC-programvaren må også være installert og startet på datamaskinen før du skanner. For å kontrollere at HP PSCprogramvaren er startet på en Windows-datamaskin, ser du etter HP PSC 1310 series-ikonet i systemskuffen nederst til høyre på skjermen, ved siden av klokken. På Macintosh kjører programvaren for HP PSC alltid.

Du kan starte skanning fra datamaskinen eller fra HP PSC. Denne delen forklarer bare hvordan du skanner fra frontpanelet til HP PSC.

Du finner informasjon om hvordan du skanner fra datamaskinen og hvordan du justerer, endrer størrelse på, roterer, beskjærer og gjør skannede bilder skarpere i Hjelp til HP Image Zone, som fulgte med programvaren.

Merk: Sterkt direkte sollys på HP PSC, eller halogenlamper som er plassert i nærheten av HP PSC, kan påvirke kvaliteten på skannede bilder.

Merk: Skanning med høy oppløsning (600 dpi eller høyere) krever mye harddiskplass. Hvis det ikke er nok plass på harddisken, kan maskinen henge seg opp.

Denne delen inneholder følgende emner:

- skanne en original på side 23
- stoppe skanning på side 24

### skanne en original

- 1 Plasser originalen med forsiden ned i fremre, venstre hjørne av glasset.
- 2 Trykk på Skann.

En forhåndsvisning av det skannede bildet vises i vinduet HP Skann på datamaskinen, der du kan redigere det.

Du finner mer informasjon om redigering av forhåndsviste bilder i den elektroniske Hjelp til HP Image Zone, som fulgte med programvaren.

Foreta eventuelle endringer av det forhåndsviste bildet i vinduet HP Skann. Når du er ferdig, klikker du på Godta.

HP PSC sender det skannede bildet til HP Galleri, som automatisk åpner og viser bildet.

HP Galleri har mange verktøy som du kan bruke til å redigere det skannede bildet. Du kan forbedre den generelle bildekvaliteten ved å justere lysstyrke, skarphet, fargetone eller metning. Du kan også beskjære, rette opp, rotere eller endre størrelse på bildet.

Når det skannede bildet ser ut slik du vil ha det, kan du åpne det i et annet program, sende det via e-post, lagre det i en fil eller skrive det ut. Du finner mer informasjon om bruk av HP Galleri i den elektroniske Hjelp til HP Image Zone, som fulgte med programvaren.

## stoppe skanning

3

Du stopper skanningen ved å trykke på Avbryt på frontpanelet.

# bestille rekvisita

Du kan bestille blekkpatroner, anbefalt typer av HP-papir og tilleggsutstyr til HP PSC på nettet fra HPs nettsted.

Denne delen inneholder følgende emner:

- bestille utskriftsmateriale på side 25
- bestille blekkpatroner på side 25
- bestille andre rekvisita på side 25

## bestille utskriftsmateriale

Du kan bestille utskriftsmateriale som HP Premium Paper, HP Premium Inkjet Transparency Film, HP Iron-On Paper og HP Greeting Cards, ved å gå til:

#### www.hp.com

Velg land eller region, og velg deretter Kjøpeguiden.

## bestille blekkpatroner

Tabellen nedenfor gir en oversikt over blekkpatronene som er kompatible med din HP PSC. Bruk informasjonen til å finne ut hvilken blekkpatron du skal bestille.

| blekkpatroner                              | hp-bestillingsnummer |
|--------------------------------------------|----------------------|
| HP 27 svart Inkjet-blekkpatron, 10 ml      | C8727AN              |
| HP 28 trefargers Inkjet-blekkpatron, 8 ml  | C8728AN              |
| HP 56 svart Inkjet-blekkpatron, 19 ml      | C8756AN              |
| HP 57 trefargers Inkjet-blekkpatron, 17 ml | C8757AN              |
| HP 58 Inkjet-fotoblekkpatron, 17 ml        | C8758AN              |

Du finner mer informasjon om blekkpatroner på HPs nettsted:

#### www.hp.com

Velg land eller region, og velg deretter Kjøpeguiden.

### bestille andre rekvisita

Hvis du vil bestille andre rekvisita, som HP PSC-programvare, en kopi av den trykte brukerhåndboken, en oppsettplakat eller andre deler som kan skiftes ut av kunden, ringer du det aktuelle nummeret.

- I USA og Canada ringer du 1-800-HP-INVENT (1-800-474-6836).
- I Europa ringer du +49 180 5 290220 (Tyskland) eller +44 870 606 9081 (Storbritannia).

kapittel 6

Hvis du vil bestille HP PSC-programvare i andre land/regioner, ringer du telefonnummeret for ditt land eller din region. Numrene nedenfor var oppdatert da denne håndboken ble utgitt. Hvis du vil ha en oppdatert liste over gjeldende bestillingsnumre, går du til dette nettstedet og velger land/region eller språk:

#### www.hp.com/support

| land/region               | nummer for bestilling            |
|---------------------------|----------------------------------|
| Stillehavsområdet av Asia | 65 272 5300                      |
| Australia                 | 61 3 8877 8000                   |
| New Zealand               | 0800 441 147                     |
| Sør-Afrika                | +27 (0)11 8061030                |
| USA og Canada             | 1-800-HP-INVENT (1-800-474-6836) |

# vedlikeholde hp psc

HP PSC krever lite vedlikehold. Noen ganger kan det være nødvendig å rengjøre glassplaten og innsiden av dekselet for å fjerne støv og sikre at kopier og skannede bilder forblir klare. Fra tid til annen kan det også være nødvendig å skifte ut, justere eller rengjøre blekkpatronene. Denne delen inneholder informasjon om hvordan du holder HP PSC i god stand. Utfør disse enkle vedlikeholdstiltakene etter behov.

Denne delen inneholder følgende emner:

- rengjøre glassplaten på side 27
- rengjøre undersiden av dekselet på side 27
- rengjøre kabinettet på side 28
- arbeide med blekkpatroner på side 28
- selvvedlikeholdslyder på side 36

### rengjøre glassplaten

En glassplate som er tilsmusset med fingeravtrykk, flekker, hårstrå og så videre, reduserer ytelsen og påvirker nøyaktigheten til funksjoner som for eksempel Tilpass til siden.

- 1 Slå av HP PSC, trekk ut strømledningen og løft opp dekselet.
- 2 Rengjør glassplaten med en myk klut eller svamp som er lett fuktet med et glassrengjøringsmiddel uten skuremiddel.

Forsiktig! Ikke bruk skuremidler, aceton, benzen eller karbontetraklorid på glassplaten fordi dette kan skade den. Ikke plasser eller hell væske direkte på glassplaten. Den kan sive under glassplaten og skade HP PSC.

3 Tørk av glassplaten med et pusseskinn eller en cellulosesvamp, slik at du unngår flekker.

### rengjøre undersiden av dekselet

Det kan samle seg små mengder støv og skitt på den hvite dokumentstøtten på undersiden av dekselet til HP PSC. Dette kan skape problemer ved skanning eller kopiering.

- 1 Slå av HP PSC, trekk ut strømledningen og løft opp dekselet.
- 2 Rengjør den hvite dokumentstøtten med en myk klut eller svamp som er lett fuktet i mildt såpevann.
- 3 Vask støtten forsiktig slik at skitten løsner, men ikke skrubb den.

- 4 Tørk av støtten med et pusseskinn eller en myk klut. Forsiktig! Ikke bruk papirbaserte kluter fordi disse kan ripe opp støtten.
- 5 Hvis dokumentstøtten ikke blir ren nok av dette, kan du gjenta fremgangsmåten ovenfor med isopropylalkohol, og deretter tørke grundig av støtten med en fuktig klut for å fjerne alkoholrestene.

### rengjøre kabinettet

Bruk en myk klut eller lett fuktet svamp til å tørke av støv og flekker på kabinettet. Innsiden av HP PSC krever ikke rengjøring. Unngå å få væske inn i HP PSC eller på frontpanelet.

## arbeide med blekkpatroner

Du må utføre litt enkelt vedlikehold for å sikre en best mulig utskriftskvalitet fra HP PSC.

Denne delen inneholder følgende emner:

- kontrollere blekknivået på side 28
- skrive ut selvtestrapport på side 29
- håndtere blekkpatroner på side 29
- skifte blekkpatroner på side 30
- bruke en fotoblekkpatron på side 32
- bruke en blekkpatronbeholder på side 32
- justere blekkpatronene på side 33
- rengjøre blekkpatronkontaktene på side 35

#### kontrollere blekknivået

Du kan på en enkel måte kontrollere blekknivået for å finne ut om du snart må skifte ut en blekkpatron. Blekknivåindikatoren viser omtrent hvor mye blekk som er igjen i blekkpatronene. Du kan bare kontrollere blekknivået fra HP Dirigent.

kontrollere blekknivået ved bruk av Windows

- Åpne HP Dirigent og velg Innstillinger, Utskriftsinnstillinger og deretter Skriververktøykasse.
- Klikk på kategorien Beregnet blekknivå.
   De beregnede blekknivåene vises for blekkpatronene.

kontrollere blekknivået ved bruk av Macintosh

- 1 I HP Director velger du Settings (Innstillinger) og deretter Maintain Printer (Vedlikehold skriver).
- 2 Hvis dialogboksen Select Printer (Velg skriver) åpnes, velger du HP PSC og klikker deretter på Utilities (Verktøy).
- 3 Velg Ink Level (Blekknivå) fra listen.

De beregnede blekknivåene vises for blekkpatronene.
### skrive ut selvtestrapport

Hvis du får problemer med å skrive ut, bør du skrive ut en selvtestrapport før du bytter ut blekkpatronene.

- 1 Trykk på og hold nede Avbryt.
- 2 Trykk på Start kopiering, Farge.

HP PSC skriver ut en selvtestrapport som kan angi kilden til eventuelle problemer.

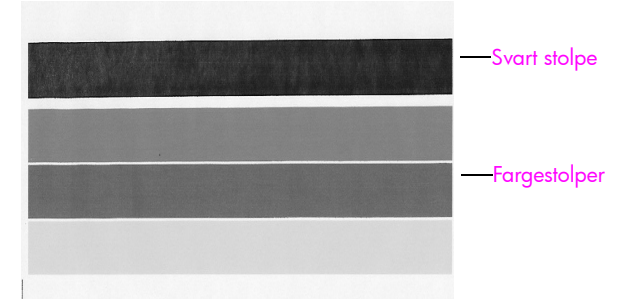

Svart og trefargers patroner er installert

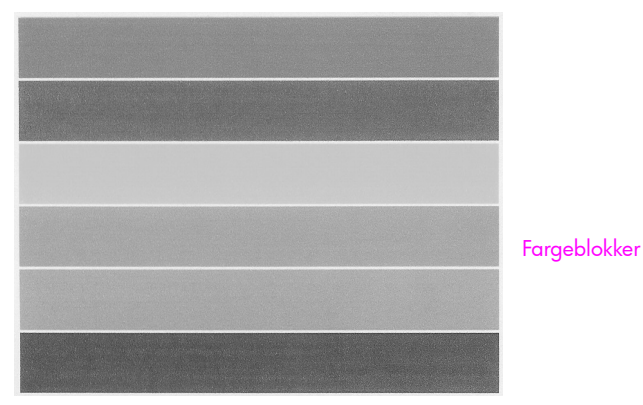

Trefargers og fotoblekkpatron er installert

- 3 Kontroller om det er streker eller hvite linjer i fargeblokkene.
  - Manglende fargeblokker kan bety at den trefargers blekkpatronen er tom for blekk. Du må kanskje rengjøre eller skifte ut blekkpatronene.
  - Streker kan bety tilstoppede dyser eller skitne kontakter. Du må kanskje rengjøre blekkpatronene. Bruk *ikke* alkohol til rengjøringen.

Informasjon om hvordan du skifter ut blekkpatroner finner du under skifte blekkpatroner på side 30, og informasjon om hvordan du rengjør blekkpatroner finner du under rengjøre blekkpatronkontaktene på side 35.

### håndtere blekkpatroner

Før du skifter ut en blekkpatron, bør du vite navnet på delene og hvordan du håndterer blekkpatronen.

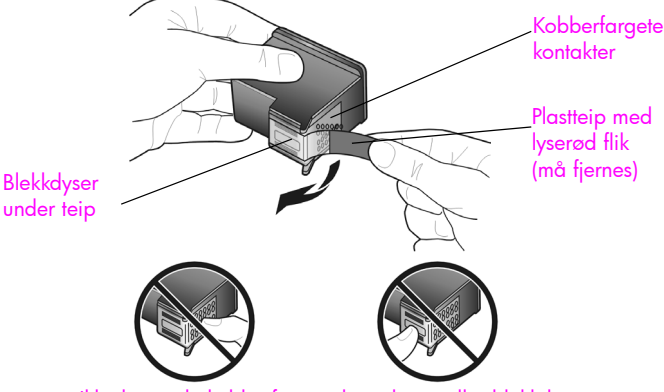

Ikke berør de kobberfargete kontaktene eller blekkdysene

### skifte blekkpatroner

HP PSC varsler deg når du må skifte ut blekkpatronene. Skift ut blekkpatronene når utskrevet tekst ser falmet ut eller hvis du får problemer med utskriftskvaliteten på grunn av blekkpatronene.

Se **bestille blekkpatroner** på side 25 for å få informasjon om bestilling av nye blekkpatroner.

- Slå på HP PSC og senk papirskuffen for å få tilgang til dekselet til blekkpatronvognen.
- 2 Åpne dekselet til blekkpatronvognen ved å trekke ned håndtaket. Blekkpatronvognen flyttes til midten av HP PSC.

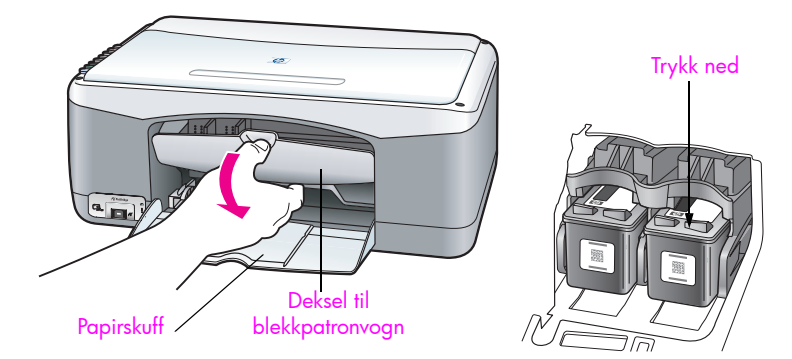

3 Når vognen slutter å bevege seg, trykker du blekkpatronen ned for å løsne den og trekker den deretter mot deg ut av sporet.

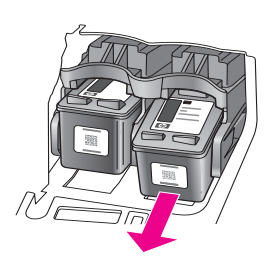

Merk: Det er vanlig å se blekkrester i sporene til blekkpatronene.

4 Ta den nye blekkpatronen ut av emballasjen, og fjern forsiktig plastteipen fra blekkdysene mens du er nøye med bare å berøre den lyserød plastfliken.

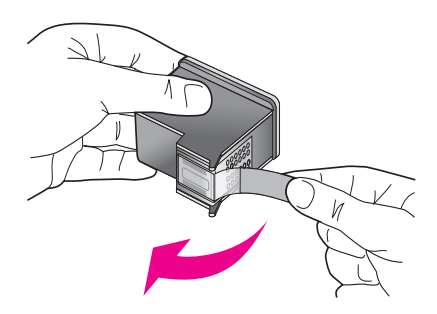

Forsiktig! Ikke berør de kobberfargete kontaktene eller blekkdysene.

Når du har fjernet plastteipen, installerer du blekkpatronen øyeblikkelig for å unngå at blekket tørker i dysene.

5 Hold den svarte blekkpatronen med HP-etiketten opp. Skyv blekkpatronen litt på skrå inn på den *høyre* siden av blekkpatronvognen.

Trykk bestemt til blekkpatronen smekker på plass.

Forsiktig! Ikke prøv å skyve patronen rett inn i sporet. Den må skyves inn med en liten vinkel.

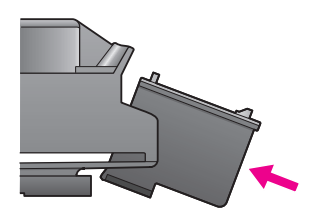

6 Hold den trefargers blekkpatronen med HP-etiketten opp. Skyv blekkpatronen litt på skrå inn på den venstre siden av blekkpatronvognen. Trykk bestemt til blekkpatronen smekker på plass.

Forsiktig! Ikke prøv å skyve patronen rett inn i sporet. Den må skyves inn med en liten vinkel.

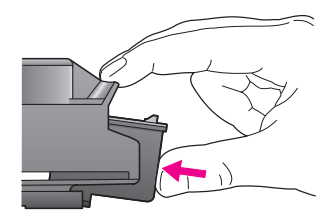

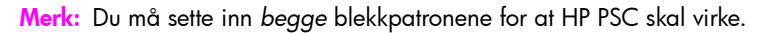

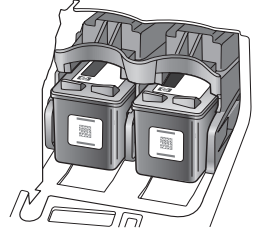

Du kan også se på etiketten som er plassert på innsiden av dekselet til blekkpatronvognen, for å få informasjon om installering av blekkpatronene.

7 Lukk dekselet til blekkpatronvognen. I løpet av noen få minutter skrives det ut en blekkpatronjusteringsside. Du må kanskje justere blekkpatronene. Du finner mer informasjon om justering av blekkpatroner under justere blekkpatronene på side 33.

### bruke en fotoblekkpatron

Du kan optimalisere kvaliteten på fotoene du skriver ut på HP PSC ved å kjøpe en fotoblekkpatron. Ta ut den svarte blekkpatronen og sett inn en fotoblekkpatron i stedet. Når du har satt inn en trefargers blekkpatron og en fotoblekkpatron, har du et system med seks blekkfarger, som gir fotoer med forbedret kvalitet. Når du skal skrive ut vanlige tekstdokumenter, setter du tilbake den svarte blekkpatronen. Bruk en blekkpatronbeholder til å oppbevare blekkpatronen trygt i når den ikke er i bruk. Hvis du vil vite mer om hvordan du bruker blekkpatronbeholderen, kan du se **bruke en blekkpatronbeholder** på side 32, og mer informasjon om hvordan du skifter ut blekkpatroner finner du under **skifte blekkpatroner** på side 30.

Du finner mer informasjon om kjøp av blekkpatroner under **bestille blekkpatroner** på side 25.

### bruke en blekkpatronbeholder

Når du kjøper en fotoblekkpatron, vil du også motta en blekkpatronbeholder.

Blekkpatronbeholderen er lagd for trygg oppbevaring av blekkpatroner som ikke er i bruk. Den hindrer også at blekket tørker ut. Når du tar ut en blekkpatron fra HP PSC, bør du oppbevare den i blekkpatronbeholderen.

 Når du skal sette en blekkpatron inn i blekkpatronbeholderen, skyver du blekkpatronen på skrå inn i holderen og smekker den på plass.

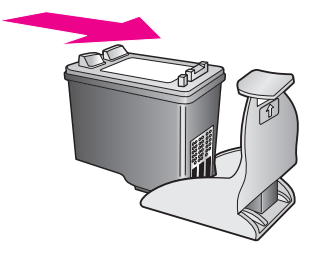

Når du skal ta en blekkpatron ut av beholderen, trykker du ned og bakover på toppen av blekkpatronbeholderen for å frigjøre blekkpatronen, og trekker deretter blekkpatronen ut av blekkpatronbeholderen.

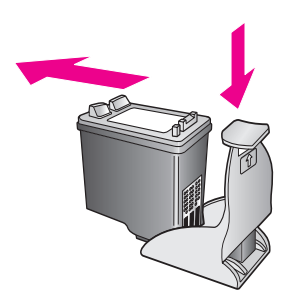

### justere blekkpatronene

Når du installerer eller bytter ut en blekkpatron, skriver HP PSC automatisk ut et justeringsark for blekkpatronene. Dette kan ta litt tid. Du kan også når som helst justere blekkpatronene fra HP Dirigent. Du finner informasjon om hvordan du åpner HP Dirigent under **bruke hp psc med en datamaskin** på side 6. Ved å justere blekkpatronene sikrer du et resultat av høy kvalitet.

### justere blekkpatronene etter at du har satt inn en ny blekkpatron

Legg justeringsarket for blekkpatroner med forsiden ned i fremre, venstre hjørne på glassplaten. Kontroller at toppen av arket er på venstre side, slik det er vist nedenfor.

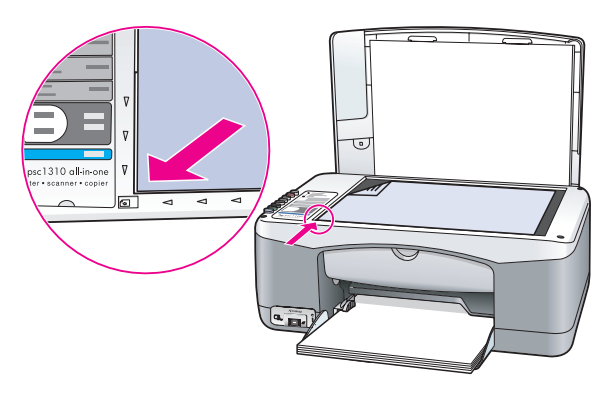

2 Trykk på Skann.

HP PSC justerer blekkpatronene.

Merk: Under justeringen blinker indikatorlampen inntil prosedyren er fullført. Dette tar omtrent 30 sekunder.

### justere blekkpatronene fra hp dirigent ved bruk av Windows

- 1 Åpne HP Dirigent og velg Innstillinger, Utskriftsinnstillinger og deretter Skriververktøykasse.
- 2 Klikk på kategorien Enhetstjenester.
- 3 Klikk på Juster blekkpatronene.

Et justeringsark for blekkpatronene skrives ut.

4

Legg justeringsarket for blekkpatroner med forsiden ned i fremre, venstre hjørne på glassplaten. Kontroller at toppen av arket er på venstre side, slik det er vist nedenfor.

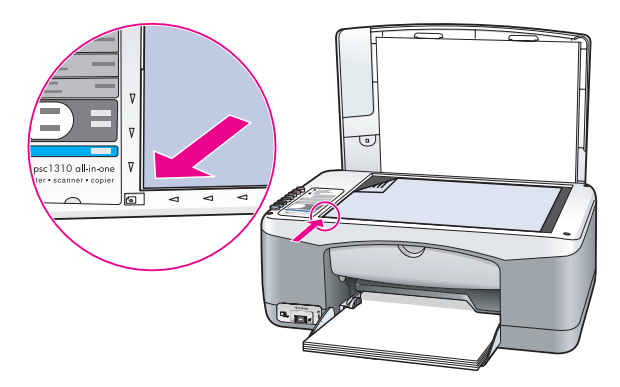

5 Trykk på Skann.

HP PSC justerer blekkpatronene.

**Merk:** Under justeringen blinker indikatorlampen inntil prosedyren er fullført. Dette tar omtrent 30 sekunder.

#### justere blekkpatronene fra hp director ved bruk av Macintosh

- 1 I HP Director velger du Settings (Innstillinger) og deretter Maintain Printer (Vedlikehold skriver).
- 2 Hvis dialogboksen Select Printer (Velg skriver) åpnes, velger du HP PSC og klikker deretter på Utilities (Verktøy).
- 3 Velg Calibrate (Kalibrer) fra listen.
- 4 Klikk på Align (Juster).

HP PSC skriver ut et justeringsark for blekkpatronene. Dette kan ta litt tid.

5 Legg justeringsarket for blekkpatroner med forsiden ned i fremre, venstre hjørne på glassplaten. Kontroller at toppen av arket er på venstre side.

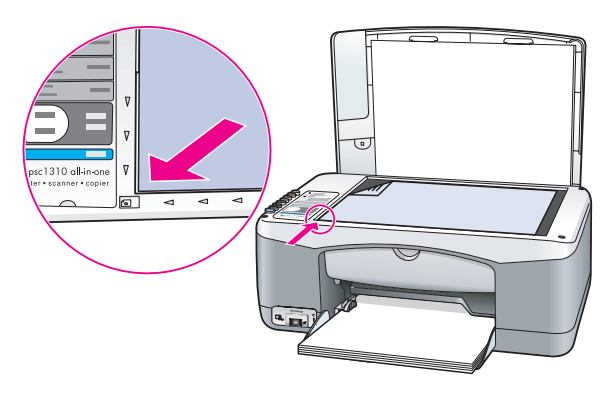

6 Trykk på Skann.

HP PSC justerer blekkpatronene.

**Merk:** Under justeringen blinker indikatorlampen inntil prosedyren er fullført. Dette tar omtrent 30 sekunder.

### rengjøre blekkpatronkontaktene

Rengjør blekkpatronkontaktene bare hvis selvtestrapporten viser striper.

Forsiktig! Ikke ta ut begge blekkpatronene samtidig. Ta ut og rengjør én blekkpatron om gangen.

Kontroller at du har følgende tilgjengelig:

- Tørre skumgummisvamper, en lofri klut eller et annet mykt materiale som ikke går fra hverandre eller etterlater fibre.
- Destillert, filtrert eller flasketappet vann (springvann kan inneholde partikler som kan skade blekkpatronene).

**Forsiktig!** *Ikke* bruk rengjøringsmiddel for trykkplater eller alkohol til å rengjøre blekkpatronkontaktene. Det kan skade blekkpatronen eller HP PSC.

- Slå på HP PSC og åpne dekselet til blekkpatronvognen. Blekkpatronvognen flyttes til midten.
- 2 Når blekkpatronvognen er plassert midt på, kobler du fra strømkabelen på baksiden av HP PSC.
- 3 Trykk ned blekkpatronen for å løsne den, og dra den ut av sporet.
- 4 Undersøk om det er blekk eller andre rester på blekkpatronkontaktene.
- 5 Dypp en ren skumgummisvamp eller lofri klut i destillert vann, og vri den godt opp.
- 6 Hold blekkpatronen i kantene.
- 7 Rengjør bare kontaktene. Ikke rengjør dysene.

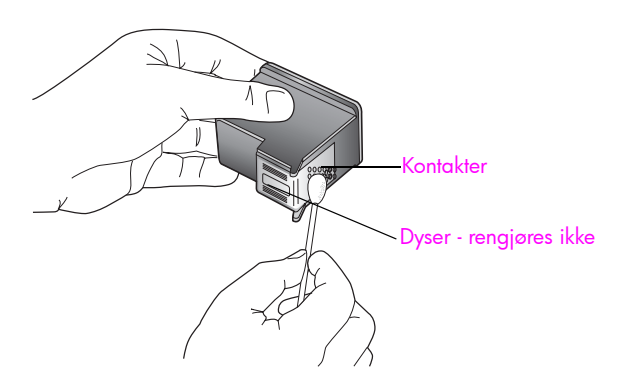

- 8 Sett blekkpatronen tilbake i holderen.
- 9 Gjenta prosedyren på den andre blekkpatronen hvis det er nødvendig.
- 10 Lukk dekselet og koble strømkabelen til HP PSC. Fordi du tok en blekkpatron ut av holderen vil HP PSC automatisk skrive ut et justeringsark for blekkpatronene.

11 Legg justeringsarket for blekkpatroner med forsiden ned i fremre, venstre hjørne på glassplaten. Kontroller at toppen av arket er på venstre side, slik det er vist nedenfor.

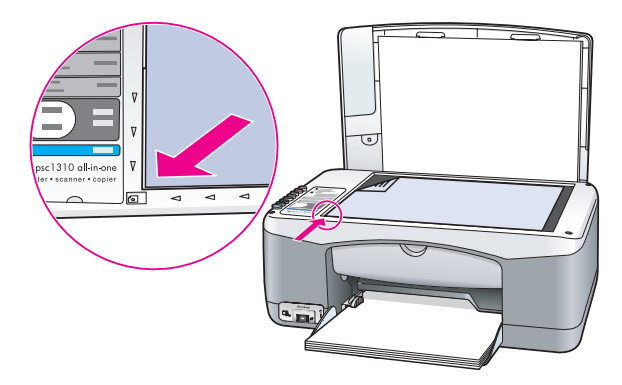

12 Trykk på Skann.

HP PSC justerer blekkpatronene.

**Merk:** Under justeringen blinker indikatorlampen inntil prosedyren er fullført. Dette tar omtrent 30 sekunder.

## selvvedlikeholdslyder

I løpet av produktets levetid kan du høre ulike mekaniske lyder. Dette er en normal del av enhetens selvvedlikehold.

# få støtte til hp psc 1310 series

Hewlett-Packard sørger for Internett- og telefonstøtte for HP psc. Denne delen inneholder følgende emner:

- få støtte eller annen informasjon via Internett på side 37
- hp kundestøtte på side 37
- klargjøre hp psc for transport på side 41
- hp distribusjonssenter på side 42

Hvis du ikke finner svaret du trenger i den trykte eller elektroniske dokumentasjonen som leveres sammen med produktet, kan du kontakte en av HPs støttetjenester som er oppført i de neste delene. Noen støttetjenester er bare tilgjengelig i USA og Canada, mens andre er tilgjengelig i mange land/regioner over hele verden. Hvis et nummer til en støttetjeneste ikke står oppført for ditt land eller din region, kan du kontakte den nærmeste autoriserte HP-forhandleren for å få hjelp.

## få støtte eller annen informasjon via Internett

Hvis du har Internett-tilgang, finner du mer informasjon på dette HP-nettstedet:

#### www.hp.com/support

Dette nettstedet tilbyr teknisk støtte, drivere, rekvisita og bestillingsinformasjon.

## hp kundestøtte

Programvare fra andre selskaper kan være inkludert sammen med HP psc. Hvis du får problemer med noen av disse programmene, vil du få den beste tekniske assistansen ved å kontakte eksperter i disse selskapene.

Hvis du trenger å kontakte HP kundestøtte, må du gjøre følgende før du ringer.

- 1 Kontroller at
  - a. HP psc er koblet til og slått på
  - b. De angitte blekkpatronene er riktig satt inn
  - c. Det anbefalte papiret er lagt riktig inn i papirskuffen
- 2 Tilbakestill HP psc:
  - a. Slå av HP psc ved hjelp av På/Fortsett-knappen som du finner på frontpanelet.
  - b. Trekk ut strømledningen på baksiden av HP psc.
  - c. Sett strømledningen tilbake i enheten.
  - d. Slå på HP psc ved hjelp av På/Fortsett-knappen.
- 3 Du finner mer informasjon på dette HP-nettstedet: www.hp.com/support
- 4 Hvis du fremdeles har problemer og trenger å snakke med en representant for HP kundestøtte:
  - Ha det aktuelle navnet på din HP psc, slik det står på enheten, for hånden.
  - Ha serienummeret og service-IDen klare. Du finner serienummeret og service-IDen ved å skrive ut en selvtestrapport, som inneholder denne informasjonen. Når du skal skrive ut en selvtestrapport, trykker du på Avbryt-knappen og deretter på Start kopiering, Farge.
  - Vær forberedt på å gi en detaljert beskrivelse av problemet.
- 5 Ring HP kundestøtte. Du bør være i nærheten av HP psc når du ringer.

#### ringe i Nord-Amerika i garantiperioden

Ring 1-800-HP-INVENT. Telefonstøtte i USA er tilgjengelig både på engelsk og spansk 24 timer i døgnet, 7 dager i uken (dager og åpningstider kan endres uten varsel). Denne tjenesten er gratis i garantiperioden. Utenfor garantiperioden kan den være gebyrbelagt.

#### ringe hp Japans kundestøtte

カスタマケアセンタ 連絡先

TEL : 0570-000511 (携帯電話・PHS からは: 03-3335-9800 ) FAX : 03-3335-8338

・電話番号受付時間:平日 9:00 ~17:00 土曜日/日曜日 10:00 ~17:00 (祝祭日、1月1日~3日を除く)

・FAX によるお問い合わせは、ご質問内容とともに、ご連絡先、弊社製品名、 接続コンピュータ名をご記入ください。

#### ringe hp Koreas kundestøtte

HP 한국 고객 지원 문의

고객 지원 센터 대표 전화 1588-3003 제품가격 및 구입처 정보 문의 전화 080-703-0700

> \* 전화 상담 가능 시간 : 평일 09:00~18:00 토요일 9:00~13:00 (일요일,공휴일 제외)

#### støtteprosess for Vest-Europa

HPs støtteprosess er mest effektiv når du søker etter hjelp i denne rekkefølgen:

1 Bruk informasjon om problemløsing på side 57 til å søke etter en løsning.

- 2 Besøk www.hp.com/support for å
  - se etter programvareoppdateringer
  - få tilgang til sider med online støtte

- sende en e-postmelding til HP for å få svar på spørsmål.

Støtte via Internett og e-post er tilgjengelig på følgende språk:

- Nederlandsk
- Engelsk
- Fransk
- Tysk
- Italiensk
- Portugisisk
- Spansk
- Svensk

For alle andre språk er støtteinformasjonen tilgjengelig på engelsk.

3 Kontakt din lokale HP-forhandler.

Hvis det er en maskinvarefeil på din HP psc, tar du den med til din lokale HPforhandler for å finne en løsning. All service er gratis i garantiperioden. Når garantiperioden er utløpt, må du betale servicekostnader.

4 Ring HP kundestøtte.

Du finner telefonnummeret for ditt land hvis du besøker www.hp.com/support og velger ditt land og språk.

#### støtteprosess for Øst-Europa, Midt-Østen og Afrika

Følg denne fremgangsmåten for å løse problemer med HP psc:

- 1 Bruk informasjon om problemløsing på side 57 til å søke etter en løsning.
- 2 Besøk www.hp.com/support for å
  - se etter programvareoppdateringer
  - få tilgang til sider med online støtte
  - sende en e-postmelding til HP for å få svar på spørsmål.

Støtte via Internett og e-post er tilgjengelig på følgende språk:

- Nederlandsk
- Engelsk
- Fransk
- Tysk
- Italiensk
- Portugisisk
- Spansk
- Svensk

For alle andre språk er støtteinformasjonen tilgjengelig på engelsk.

3 Ring HP kundestøtte.

Se tabellen over støtteinformasjon under ringe andre steder i verden på side 39.

#### ringe andre steder i verden

Numrene nedenfor var oppdatert da denne håndboken ble utgitt. Hvis du vil ha en oppdatert liste over internasjonale numre til HP kundestøtte, går du til følgende nettsted og velger land/region eller språk:

#### www.hp.com/support

Du kan ringe HP kundestøtte i landene/regionene som er angitt nedenfor. Hvis ditt land eller din region ikke står oppført, kan du kontakte din lokale forhandler eller nærmeste HP salgs- og servicekontor for å finne ut hvordan du kan få hjelp.

Støttetjenesten er gratis i garantiperioden, men vanlige takster for fjernsamtaler gjelder likevel. I noen tilfeller vil en flat takst bli avkrevd for hver enkelt henvendelse.

Når det gjelder telefonstøtte i Europa, bør du undersøke detaljene omkring og vilkårene for telefonstøtte i ditt land eller din region: Gå til dette nettstedet:

#### www.hp.com/support

Du kan eventuelt spørre din forhandler eller ringe HP på telefonnummeret som er oppgitt i dette heftet.

Vi prøver kontinuerlig å forbedre telefonstøttetjenesten vår, og råder deg derfor til å besøke HPs nettsted regelmessig for å finne ny informasjon om tjenestetilbud og levering.

| Land/region          | HP teknisk støtte | Land/region | HP teknisk støtte |
|----------------------|-------------------|-------------|-------------------|
| Algerie <sup>*</sup> | 61 56 45 43       | Malaysia    | 1-800-805405      |

| Land/region                                            | HP teknisk støtte                  | Land/region                        | HP teknisk støtte  |
|--------------------------------------------------------|------------------------------------|------------------------------------|--------------------|
| Argentina                                              | (54)11-4778-8380<br>0-810-555-5520 | Marokko*                           | 22 4047 47         |
| Australia                                              | +61 3 8877 8000<br>1902 910 910    | Mexico                             | 01-800-472-6684    |
| Bahrain (Dubai)                                        | 800 171                            | Mexico (Mexico by)                 | (55)5258-9922      |
| Belgia (nederlandsk)<br>Belgia (fransk)                | www.hp.com/support                 | Nederland                          | www.hp.com/support |
| Bolivia                                                | 800-100247                         | New Zealand                        | 0800 441 147       |
| Brasil (Demais<br>Localidades)                         | 0800 157751                        | Norge                              | www.hp.com/support |
| Brasil (stor-São Paulo)                                | (11) 3747 7799                     | Oman                               | +971 4 883 8454    |
| Canada etter<br>garantiperioden<br>(gebyr per samtale) | 1-877-621-4722                     | Palestina                          | +971 4 883 8454    |
| Canada i<br>garantiperioden                            | (905) 206 4663                     | Panama                             | 001-800-7112884    |
| Chile                                                  | 800-360-999                        | Peru                               | 0-800-10111        |
| Colombia                                               | 01-800-114-726                     | Polen                              | 22 5666 000        |
| Costa Rica                                             | 0-800-011-0524                     | Portugal                           | www.hp.com/support |
| Danmark                                                | www.hp.com/support                 | Puerto Rico                        | 1-877-232-0589     |
| Den dominikanske<br>republikk                          | 1-800-7112884                      | Qatar                              | +971 4 883 8454    |
| Ecuador (Andinatel)                                    | 999119+1-800-<br>7112884           | Romania                            | 21 315 4442        |
| Ecuador (Pacifitel)                                    | 1-800-225528+1-800-<br>7112884     | Russland, Moskva                   | 095 7973520        |
| Egypt                                                  | 2 532 5222                         | Russland, St. Petersburg           | 812 3467997        |
| Filippinene                                            | 632-867-3551                       | Saudi-Arabia                       | 800 897 1444       |
| Finland                                                | www.hp.com/support                 | Singapore                          | (65) 272-5300      |
| Forente arabiske<br>emirater                           | 800 4520                           | Slovakia                           | 2 50222444         |
| Frankrike                                              | www.hp.com/support                 | Spania                             | www.hp.com/support |
| Guatemala                                              | 1800-995-5105                      | Storbritannia                      | www.hp.com/support |
| Hellas                                                 | 801 11 22 55 47                    | Sveits                             | www.hp.com/support |
| Hellas (Kypros)                                        | 800 9 2649                         | Sverige                            | www.hp.com/support |
| Hellas, utenfor Hellas                                 | +30 210 6073603                    | Sør-Afrika, republikken            | 086 0001030        |
| Hongkong                                               | +85 (2) 3002 8555                  | Sør-Afrika, utenfor<br>republikken | +27 11 258 9301    |

| Land/region                              | HP teknisk støtte               | Land/region                               | HP teknisk støtte                |
|------------------------------------------|---------------------------------|-------------------------------------------|----------------------------------|
| India                                    | 1-600-112267<br>91 11 682 6035  | Taiwan                                    | +886-2-2717-0055<br>0800 010 055 |
| Indonesia                                | 62-21-350-3408                  | Thailand                                  | +66 (2) 661 4000                 |
| Irland                                   | www.hp.com/support              | Trinidad og Tobago                        | 1-800-7112884                    |
| Israel                                   | (0) 9 803 4848                  | Tsjekkia                                  | 261307310                        |
| Italia                                   | www.hp.com/support              | Tunisia <sup>*</sup>                      | 71 89 12 22                      |
| Jamaica                                  | 0-800-7112884                   | Tyrkia                                    | 216 579 71 71                    |
| Japan                                    | 0570 000 511<br>+81 3 3335 9800 | Tyskland                                  | www.hp.com/support               |
| Jemen                                    | +971 4 883 8454                 | Ukraina                                   | (380 44) 4903520                 |
| Jordan                                   | +971 4 883 8454                 | Ungarn                                    | 1 382 1111                       |
| Karibia og Sentral-<br>Amerika           | 1-800-711-2884                  | VAfrika (for land som ikke<br>er oppført) | +351 213 17 63 80                |
| Kina                                     | 86-21-38814518<br>8008206616    | Venezuela                                 | 01-800-4746.8368                 |
| Korea                                    | +82 1588 3003                   | Venezuela (Caracas)                       | (502) 207-8488                   |
| Kuwait                                   | +971 4 883 8454                 | Vietnam                                   | 84-8-823-4530                    |
| Libanon                                  | +971 4 883 8454                 | Østerrike                                 | www.hp.com/support               |
| Luxembourg (fransk)<br>Luxembourg (tysk) | www.hp.com/support              |                                           |                                  |

\* Dette kontaktsenteret støtter fransktalende kunder i følgende land/regioner: Marokko, Tunisia og Algerie.

### ringe i Australia etter garantiperioden

Hvis produktet ikke dekkes av garantien, kan du ringe 03 8877 8000. Utenfor garantitiden vil du for hver hendelse måtte betale et gebyr på \$27.50 (inkludert GST) som belastes ditt kredittkort. Du kan også ringe 1902 910 910 (\$27,50 belastes da din telefonregning) fra 9.00 til 17.00 mandag til fredag. Gebyrer og åpningstider kan endres uten varsel.

## klargjøre hp psc for transport

Hvis du etter å ha kontaktet HP kundestøtte eller returnert til kjøpestedet blir bedt om å sende inn HP psc til service, må du slå av enheten og pakke den inn i samsvar med instruksjonene nedenfor for å unngå ytterligere skade på enheten.

Merk: Når du transporterer HP psc, må du kontrollere at blekkpatronene er fjernet, at HP psc er ordentlig slått av ved å trykke på På/Fortsett-knappen, at blekkpatronvognen har fått tid til å gå tilbake til utgangsstillingen, og at skanneren har fått tid til å gå tilbake til parkeringsstillingen.

1 Slå på HP psc.

Hopp over trinn 1 til og med 7 hvis du ikke får slått på HP psc. Du vil ikke kunne ta ut blekkpatronene. Gå videre til trinn 8.

2 Åpne dekselet til blekkpatronvognen.

støtte til hp psc

Blekkpatronvognen flyttes til midten av HP psc.

3 Ta ut blekkpatronene. Se skifte blekkpatroner på side 30 hvis du ønsker informasjon om hvordan du tar ut blekkpatronene.

Forsiktig! Ta ut begge blekkpatronene. Hvis du ikke gjør dette, kan HP psc bli skadet.

- 4 Plasser blekkpatronene i en lufttett pose slik at de ikke tørker ut, og legg dem til side. Ikke send dem sammen med HP psc hvis du ikke blir bedt om det av representanten for HP kundestøtte.
- 5 Lukk dekselet til blekkpatronvognen.
- 6 Vent til blekkpatronvognen parkerer (ikke beveger seg) i utgangsstillingen til venstre i HP psc. Dette kan ta noen sekunder.
- 7 Slå av HP psc.
- 8 Hvis du har originalemballasjen eller emballasjen til en erstatningsenhet, bruker du denne til å pakke HP psc for transport.

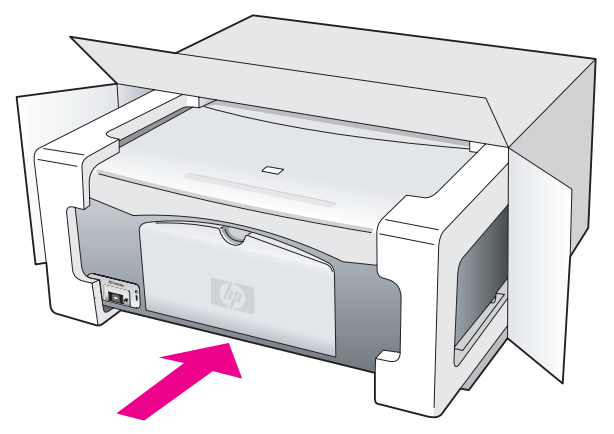

Hvis du ikke har originalemballasjen, må du bruke annen egnet emballasje. Transportskader som skyldes uriktig emballering og/eller transport, dekkes ikke av garantien.

- 9 Sett returetiketten på utsiden av esken.
- 10 Esken bør inneholde følgende:
  - En kort beskrivelse til servicepersonalet av symptomene (eksempler på problemer med utskriftskvaliteten er til god hjelp).
  - En kopi av kvitteringen eller et annet kjøpebevis som angir garantiperioden.
  - Navn, adresse og telefonnummer der du kan nås på dagtid.

## hp distribusjonssenter

Hvis du vil bestille HP psc-programvare, en kopi av den trykte brukerhåndboken, en oppsettplakat eller andre deler som kan skiftes ut av kunden, gjør du ett av følgende:

- I USA og Canada ringer du 1-800-HP-INVENT (1-800-474-6836).
- I Latin-Amerika ringer du riktig nummer for ditt land eller din region (se ringe andre steder i verden på side 39).
- Utenfor dette landet eller denne regionen går du til følgende nettsted: www.hp.com/support

HP PSC leveres med en begrenset garanti som beskrives i denne delen. Du vil også finne informasjon om hvordan du får garantiservice og hvordan du oppgraderer den standard fabrikkgarantien.

Denne delen inneholder følgende emner:

- varighet av begrenset garanti på side 43
- garantiservice på side 43
- garantioppgraderinger på side 43
- returnere hp psc for service på side 44
- hewlett-packard begrenset internasjonal garanti på side 44

## varighet av begrenset garanti

Varighet for begrenset garanti (maskinvare og arbeid): 1 år

Varighet for begrenset garanti (CD-medier): 90 dager

Varighet for begrenset garanti (blekkpatroner): Til HP-blekkpatronen er oppbrukt eller utløpsdatoen for garantien som står på blekkpatronen, er nådd.

Merk: Tjenestene som er beskrevet i avsnittene hurtigservice og garantioppgraderinger nedenfor, er kanskje ikke tilgjengelig alle steder.

## garantiservice

#### hurtigservice

Du må kontakte HPs servicekontor eller HPs kundestøttesenter for grunnleggende problemløsing før du kan benytte deg av HPs hurtigservice. Se **hp kundestøtte** på side 37 for informasjon om hva du må gjøre før du ringer kundestøtte.

Hvis enheten trenger utskiftning av en mindre del, og kunden vanligvis selv kan bytte denne delen, kan det hende at du får denne komponenten tilsendt. I så fall vil HP forhåndsbetale frakt, toll og avgifter, gi telefonassistanse om utskiftningen og betale frakt, toll og avgifter for eventuelle deler som HP ønsker å få returnert.

HPs kundestøttesenter kan sende kunder videre til spesielle autoriserte servicekontorer som er sertifisert av HP til å utføre service på HP-produktet.

## garantioppgraderinger

Du kan oppgradere standardgarantien til totalt tre år med HP SUPPORTPACK. Servicedekningen starter på kjøpedatoen, og SupportPack må anskaffes innen 180 dager fra kjøpedatoen. Hvis det blir fastslått under samtalen med kundestøtte at du trenger et nytt produkt, vil HP sende dette gratis neste arbeidsdag. Kun tilgjengelig i USA.

Hvis du vil ha mer informasjon, kan du ringe 1-888-999-4747 eller besøke HPs nettsted:

#### www.hp.com/go/hpsupportpack

Utenfor USA kan du kontakte ditt lokale HP kundestøttekontor. Se ringe andre steder i verden på side 39 for å få en oversikt over internasjonale kundestøttenumre.

## returnere hp psc for service

Før du returnerer HP PSC for service, må du kontakte HPs kundestøtte. Se hp kundestøtte på side 37 for informasjon om hva du må gjøre før du ringer kundestøtte.

## hewlett-packard begrenset internasjonal garanti

#### omfang av begrenset garanti

Hewlett-Packard ("HP") garanterer overfor sluttbrukeren ("Kunden") at alle HP PSCprodukter ("Produkt"), inkludert tilhørende programvare, tilleggsutstyr, medier og rekvisita, er uten material- eller produksjonsfeil, for en periode som begynner på Kundens kjøpedato.

For alle programvareprodukter gjelder HPs begrensede garanti bare hvis programmet ikke kan kjøres i henhold til instruksjonene. HP garanterer ikke at driften av noe Produkt vil være uavbrutt og feilfri.

HPs begrensede garanti dekker bare mangler som oppstår som resultat av normal bruk av produktet, og gjelder derfor ikke andre problemer, inkludert de som oppstår som et resultat av (a) feilaktig vedlikehold eller endringer, (b) programvare, tilleggsutstyr, utskriftsmateriale eller rekvisita som ikke er levert av HP, eller (c) bruk av produktet utenfor dets spesifikasjoner.

Ikke for noen av maskinvareproduktene vil bruk av blekkpatroner fra andre leverandører enn HP eller bruk av etterfylte blekkpatroner få betydning for kundens garanti eller eventuell vedlikeholdsavtale med HP. Likevel vil HP fakturere standard arbeids- og materialkostnader for å yte service på produktet ved feil eller skade, hvis feilen eller skaden på produktet skyldes bruk av blekkpatron fra andre leverandører enn HP eller etterfylte blekkpatroner.

Hvis HP mottar en melding om en feil på et Produkt i garantitiden, skal HP etter eget valg reparere eller erstatte det mangelfulle produktet. Hvis arbeidspenger ikke dekkes av HPs begrensede garanti, skal reparasjonen utføres etter HPs standardpriser for slikt arbeid.

Hvis HP ikke kan reparere eller erstatte et defekt Produkt som dekkes av HPs garanti, skal HP, innen rimelig tid etter å ha fått melding om defekten, refundere kjøpesummen for produktet.

HP har ingen forpliktelser til å reparere, erstatte eller refundere før Kunden returnerer det defekte produktet til HP.

Et erstatningsprodukt kan være nytt eller tilsvarende nytt, forutsatt at det har minst samme funksjonalitet som produktet som blir erstattet.

HPs produkter, inkludert hvert Produkt, kan inneholde ombygde deler, komponenter eller materiale som har samme ytelse som nye.

HPs begrensede garanti for hvert Produkt er gyldig i alle land/regioner der HP tilbyr støtte for produktet og der HP har markedsført produktet. Graden av garantiservice kan variere avhengig av lokale standarder. HP har ingen forpliktelser til å endre form, fasong eller funksjon på produktet for å få det til å virke i et land / en region eller på et sted hvor produktet ikke var ment å brukes.

#### begrensning av garanti

I DEN GRAD DET IKKE STRIDER MOT LOKAL LOVGIVNING, GIR IKKE HP ELLER HPS UNDERLEVERANDØRER NOEN ANNEN GARANTI ELLER SETTER VILKÅR AV NOE SLAG, ENTEN UTTRYKT ELLER UNDERFORSTÅTT, NÅR DET GJELDER DE DEKKEDE HP-PRODUKTER, OG FRASKRIVER SEG SPESIELT UNDERFORSTÅTTE GARANTIER OM SALGBARHET, TILFREDSSTILLENDE KVALITET OG EGNETHET FOR ET BESTEMT FORMÅL.

#### begrensning av ansvar

I den grad det ikke strider mot lokal lovgivning, er rettighetene i denne begrensede garantierklæringen kundens eneste rettsmidler.

I DEN GRAD DET IKKE STRIDER MOT LOKAL LOVGIVNING, OG BORTSETT FRA FORPLIKTELSENE SOM ER ANGITT I DENNE BEGRENSEDE GARANTIEN, SKAL IKKE HP ELLER HPS UNDERLEVERANDØRER UNDER NOEN OMSTENDIGHET VÆRE ANSVARLIG FOR DIREKTE, INDIREKTE, SPESIELLE, TILFELDIGE SKADER ELLER FØLGESKADER, ENTEN DET ER BASERT PÅ KONTRAKT, LOVVERK OM STRAFFEMESSIG SKADESERSTATNING ELLER ANDRE JURIDISKE TEORIER OG UAVHENGIG AV KJENNSKAP TIL MULIGHETEN FOR SLIKE SKADER.

#### lokal lovgivning

Denne begrensede garantierklæringen gir Kunden spesifikke juridiske rettigheter. Kunden kan også ha andre rettigheter som kan variere fra delstat til delstat i USA, fra provins til provins i Canada og fra land/region til land/region i resten av verden.

I den grad denne begrensede garantierklæringen ikke er i overensstemmelse med lokal lovgivning, skal den betraktes som endret i samsvar med slik lokal lovgivning. Under slik lokal lovgivning kan bestemte ansvarsfraskrivelser og begrensninger i denne erklæringen være ugyldige for kunden. For eksempel kan enkelte stater i USA og noen land/regioner utenfor USA (inkludert provinser i Canada)

oppheve ansvarsfraskrivelsene og begrensningene i denne erklæringen som begrenser lovfestede forbrukerrettigheter (for eksempel i Storbritannia)

på annen måte begrense en produsents muligheter til å håndheve slike ansvarsfraskrivelser og begrensninger eller

gi kunden tilleggsgarantier, angi varigheten av underforståtte garantier som produsenten ikke kan fraskrive seg, eller ikke tillate begrensninger i varigheten av underforståtte garantier.

Forbrukertransaksjoner i Australia og New Zealand: Vilkårene i Denne Begrensede Garantierklæringen, med unntak av det som er Lovmessig Tillatt, medfører ingen ekskluderinger, begrensninger eller endringer, og kommer i tillegg til de obligatoriske Lovbestemte rettighetene som Gjelder salget av dette produktet til kunden. kapittel 9

# teknisk informasjon

Denne delen inneholder tekniske spesifikasjoner for din HP PSC. Den inneholder også informasjon om internasjonale bestemmelser for HP PSC.

Denne delen inneholder følgende emner:

- papirspesifikasjoner på side 47
- fysiske spesifikasjoner på side 48
- strømspesifikasjoner på side 48
- fysiske spesifikasjoner på side 48
- miljøspesifikasjoner på side 48
- miljøprogram for produktforvaltning på side 48
- merknader om forskrifter på side 49

## papirspesifikasjoner

1

### papirskuffkapasitet

| type                    | papirvekt                                       | mengde <sup>*</sup> |
|-------------------------|-------------------------------------------------|---------------------|
| Vanlig papir            | 75 til 90 g/m <sup>2</sup><br>(20 til 24 pund)  | 100                 |
| Legal-papir             | 75 til 90 g/m <sup>2</sup><br>(20 til 24 pund)  | 100                 |
| Kort                    | Maks. 200 g/m <sup>2</sup> indeks<br>(110 pund) | 20                  |
| Konvolutter             | 75 til 90 g/m <sup>2</sup><br>(20 til 24 pund)  | 10                  |
| Transparentfilm         | Ikke tilgjengelig                               | 20                  |
| Etiketter               | Ikke tilgjengelig                               | 20                  |
| 10 x 15 cm<br>fotopapir | 236 g/m <sup>2</sup><br>(145 pund)              | 20                  |

\* Maksimumskapasitet

### utskriftsmargspesifikasjoner

|                      | topp<br>(forkant) | bunn<br>(bakkant) <sup>*</sup> | venstre     | høyre       |
|----------------------|-------------------|--------------------------------|-------------|-------------|
| papirark eller trans | sparentfilm       |                                |             |             |
| USA (letter, legal)  | 0,06 tommer       | 0,50 tommer                    | 0,25 tommer | 0,25 tommer |
| ISO (A4)             | 1,8 mm            | 12,7 mm                        | 3,2 mm      | 3,2 mm      |
| Konvolutter          | 3,2 mm            | 3,2 mm                         | 6,4 mm      | 12,7 mm     |
| Kort                 | 1,8 mm            | 11,7 mm                        | 3,2 mm      | 3,2 mm      |

\* Skriveområdet er forskjøvet fra midten med 5,4 mm (0,21 tommer), noe som gir asymmetriske topp- og bunnmarger.

## fysiske spesifikasjoner

- Høyde: 16,97 cm
- Bredde: 42,57 cm
- Dybde: 25,91 cm
- Vekt: 4,53 kg

## strømspesifikasjoner

- Strømforbruk: Maks. 80 W
- Inngangsspenning: 100 til 240 V vs ~ 1 A 50–60 Hz, jordet
- Utgangsspenning: 32 V ls===940 mA, 16 V ls===625 mA

## miljøspesifikasjoner

- Anbefalt driftstemperaturområde: 15 til 32 °C (59 til 90 °F)
- Tillatt driftstemperaturområde: 5 til 40 °C (41 til 104 °F)
- Luftfuktighet: 15 til 85 % ikke-kondenserende
- Temperaturområde for oppbevaring: -4 til 60 °C (-40 til 140 °F)
- I nærheten av kraftige elektromagnetiske felt er det mulig at ytelsen fra HP PSC reduseres noe
- HP anbefaler bruk av en USB-kabel som ikke er lengre enn 3 meter, for å redusere støypåvirkningen fra eventuelle kraftige elektromagnetiske felt til et minimum

## miljøprogram for produktforvaltning

#### ta vare på miljøet

Hewlett-Packard har forpliktet seg til å produsere kvalitetsprodukter på en miljøvennlig måte. Dette produktet er utformet med flere egenskaper som skal minimere påvirkningen på miljøet.

Hvis du vil ha mer informasjon, kan du besøke HP-nettstedet Commitment to the Environment på:

www.hp.com/hpinfo/globalcitizenship/environment/index.html

#### ozonutslipp

Dette produktet genererer ingen merkbare mengder av ozongass (O<sup>3</sup>).

#### energy consumption

Energy usage drops significantly while in ENERGY STAR<sup>®</sup> mode, which saves natural resources, and saves money without affecting the high performance of this product. This product qualifies for ENERGY STAR, which is a voluntary program established to encourage the development of energy-efficient office products.

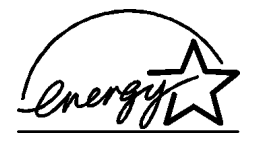

ENERGY STAR is a U.S. registered service mark of the U.S. EPA. As an ENERGY STAR partner, HP has determined that this product meets ENERGY STAR guidelines for energy efficiency.

For more information on ENERGY STAR guidelines, see the following web site:

www.energystar.gov

#### papirbruk

Dette produktet er tilpasset bruk av resirkulert papir i henhold til DIN 19309.

#### plast

Plastdeler som veier over 25 gram, er merket i henhold til internasjonale standarder, slik at det er lettere å identifisere plast for resirkulering ved slutten av produktets levetid.

#### hms-datablad

HMS-datablad er tilgjengelig på engelsk på HPs nettsted:

www.hp.com/go/msds

Kunder uten Internett-tilgang bør ta kontakt med sitt lokale HP kundestøttesenter.

#### resirkuleringsprogram

HP tilbyr stadig flere programmer for produktretur og -resirkulering i en rekke land, i tillegg til samarbeid med noen av verdens største sentre for resirkulering av elektronikk. HP sparer også ressurser via bruktsalg av populære produkter.

Dette HP-produktet inneholder følgende materialer som kan kreve spesialbehandling ved slutten av produktets levetid.

- Bly i loddemetall

#### resirkuleringsprogram for hp inkjet-rekvisita

HP bestreber seg på å verne om miljøet. Et resirkuleringsprogram for HP Inkjet-rekvisita er tilgjengelig i mange land/regioner, slik at du kan resirkulere brukte blekkpatroner uten omkostninger. Du finner mer informasjon på dette HP-nettstedet:

www.hp.com/hpinfo/globalcitizenship/environment/recycle/inkjet.html

## merknader om forskrifter

HP PSC er konstruert for å oppfylle de krav som stilles gjennom forskrifter i ditt land eller din region.

#### forskriftsmessig modellidentifikasjonsnummer

Med tanke på forskriftsmessig identifikasjon er produktet tildelt et forskriftsmessig modellnummer. Det forskriftsmessige modellnummeret til ditt produkt er SDGOB-0319. Dette forskriftsnummeret må ikke forveksles med produktbetegnelsen (HP PSC 1310 series) eller produktnumrene (Q5765A, Q5766A, Q5767A, Q5768A, Q5769A, Q5770A, Q5771A, Q5772A).

#### FCC statement

The United States Federal Communications Commission (in 47 CFR 15.105) has specified that the following notice be brought to the attention of users of this product.

Declaration of Conformity: This equipment has been tested and found to comply with the limits for a Class B digital device, pursuant to part 15 of the FCC Rules. Operation is subject to the following two conditions: (1) this device may not cause harmful interference, and (2) this device must accept any interference received, including interference that may cause undesired operation. Class B limits are designed to provide reasonable protection against harmful interference in a residential installation. This equipment generates, uses, and can radiate radio frequency energy, and, if not installed and used in accordance with the instructions, may cause harmful interference to radio communications. However, there is no guarantee that interference to radio or television reception, which can be determined by turning the equipment off and on, the user is encouraged to try to correct the interference by one or more of the following measures:

- Reorient the receiving antenna.
- Increase the separation between the equipment and the receiver.
- Connect the equipment into an outlet on a circuit different from that to which the receiver is connected.
- Consult the dealer or an experienced radio/TV technician for help.

Product Regulations Manager, Hewlett-Packard Company, San Diego, (858) 655-4100.

The user may find the following booklet prepared by the Federal Communications Commission helpful: How to Identify and Resolve Radio-TV Interference Problems. This booklet is available from the U.S. Government Printing Office, Washington DC, 20402. Stock No. 004-000-00345-4.

**Caution!** Pursuant to Part 15.21 of the FCC Rules, any changes or modifications to this equipment not expressly approved by the Hewlett-Packard Company may cause harmful interference and void the FCC authorization to operate this equipment.

#### note à l'attention des utilisateurs Canadien/notice to users in Canada

Le présent appareil numérique n'émet pas de bruit radioélectrique dépassant les limites applicables aux appareils numériques de la classe B prescrites dans le Règlement sur le brouillage radioélectrique édicté par le ministère des Communications du Canada.

This digital apparatus does not exceed the Class B limits for radio noise emissions from the digital apparatus set out in the Radio Interference Regulations of the Canadian Department of Communications.

#### notice to users in Australia

This equipment complies with Australian EMC requirements.

#### geräuschemission

LpA < 70 dB am Arbeitsplatz im Normalbetrieb nach DIN 45635 T. 19

#### notice to users in Japan (VCCI-2)

この装置は、情報処理装置等電波障害自主規制協議会(VCCI)の基準 に基づくクラスB情報技術装置です。この装置は、家庭環境で使用すること を目的としていますが、この装置がラジオやテレビジョン受信機に近接して 使用されると受信障害を引き起こすことがあります。 取り扱い説明書に従って正しい取り扱いをして下さい。

notice to users in Korea

## 사용자 인내문(B금 기기)

## 이 기기는 비업무용으로 전자파장해검정을 받은 기기로서, 주거지역에서는 물론 모든 시역에서 시용할 수 있습니다.

### declaration of conformity (European Union)

The Declaration of Conformity in this document complies with ISO/IEC Guide 22 and EN45014. It identifies the product, manufacturer's name and address, and applicable specifications recognized in the European community.

## declaration of conformity

According to ISO/IEC Guide 22 and EN 45014

| Manufacturer's name and address:                                                  |                                                                                                    |  |
|-----------------------------------------------------------------------------------|----------------------------------------------------------------------------------------------------|--|
| Hewlett-Packard Company, 16399 West Bernardo Drive, San Diego, CA 92127-1899, USA |                                                                                                    |  |
| Regulatory model<br>number:                                                       | SDGOB-0319                                                                                                    |  |
| Declares that the product                                                         | :                                                                                                    |  |
| Product name:                                                                     | HP PSC 1310 series (Q5763A)                                                                                                    |  |
| Model number(s):                                                                  | PSC 1315 (Q5765A), 1315xi (Q5766A), 1315v (Q5767A),<br>1311 (Q5768A), 1312 (Q5769A), PSC 1317 (Q5770A), 1315<br>(Q5771A), 1318 (Q5772A) |  |
| Power adapters:                                                                   | 0950-4466                                                                                                    |  |
| Conforms to the following product specifications:                                 |                                                                                                    |  |
| Safety:                                                                           | IEC 60950:1999 3rd Edition                                                                                                    |  |
|                                                                                   | EN 60950:2000                                                                                                    |  |
|                                                                                   | UL1950/CSA22.2 No.950, 3rd Edition:1995                                                                                                 |  |
|                                                                                   | IEC 60825-1 Edition 1.2:2001 / EN 60825-1+A11+A2+A1: 2002<br>Class 1(Laser/Led)                                                         |  |
|                                                                                   | NOM 019-SFCI-1993, AZ / NZS 3260                                                                                                    |  |
|                                                                                   | GB4943: 2001                                                                                                    |  |
| EMC:                                                                              | CISPR 22:1997 / EN 55022:1998, Class B                                                                                                  |  |
|                                                                                   | CISPR 24:1997 / EN 55024:1998                                                                                                    |  |
|                                                                                   | IEC 61000-3-2:1995 / EN 61000-3-2:1995                                                                                                  |  |
|                                                                                   | IEC 61000-3-3:1994 / EN 61000-3-3:1995                                                                                                  |  |
|                                                                                   | AS/NZS3548, CNS 13438: 1997, VCCI-2                                                                                                    |  |
|                                                                                   | FCC Part 15 - Class B/ICES-003, Issue 2                                                                                                 |  |
|                                                                                   | GB9254:1998                                                                                                    |  |
| a 1 1 (                                                                           |                                                                                                    |  |

Supplementary Information:

The product herewith complies with the requirements of the Low Voltage Directive 73/23/EC, the EMC Directive 89/336/EC and carries the CE marking accordingly. • The product was tested in a typical configuration.

European Contact for regulatory topics only: Hewlett Packard GmbH, HQ-TRE, Herrenberger Strasse 140, D-71034 Böblingen Germany. (FAX +49-7031-14-3143) US Contact: Hewlett Packard Co. 16399 W. Bernardo Dr. San Diego, CA, USA 92127

# oppsett og bruk av hp instant share

11

HP Instant Share gjør det enkelt å sende fotoer som familie og venner kan se på. Bare ta et foto eller skann et bilde, velg fotoet eller bildet og bruk programvaren på datamaskinen til å videresende mediet til et mål for e-post. Du kan også laste opp fotoer (avhengig av land/region) til et elektronisk fotoalbum eller en elektronisk fotofremkallingstjeneste.

Med HP Instant Share får familie og venner alltid fotoer de kan se på, ikke flere store nedlastinger eller bilder som er for store til å åpne. En e-postmelding med miniatyrbilder av fotoene dine blir sendt med en kobling til en sikker nettside, der familie og venner på en enkel måte kan vise, dele, skrive ut og lagre bildene dine.

**Merk:** Enkelte operativsystemer støtter ikke HP Instant Share, men du kan fremdeles bruke HP Dirigent-programvaren til å sende fotoer til familie og venner som e-postvedlegg. (Hvis du vil ha mer informasjon, kan du se sende et foto eller bilde med hp psc (Macintosh) på side 55.)

Denne delen inneholder følgende emner:

- bruke hp instant share i fem enkle trinn (Windows) på side 53
- sende et foto eller bilde med hp psc (Macintosh) på side 55
- hvorfor bør jeg registrere meg hos hp instant share (Windows)? på side 56

## bruke hp instant share i fem enkle trinn (Windows)

HP Instant Share er enkelt å bruke sammen med HP PSC 1310 series (HP PSC):

 Finn ut hvilket foto på den Windows-baserte datamaskinen du vil sende. ELLER

Skann et bilde med HP PSC og send det til HP Image Zone-programvaren.

- 2 I HP Image Zone velger du fotoet eller bildet du vil sende.
- 3 I kategorien HP Instant Share klikker du på Start HP Instant Share.
- 4 Lag et mål for e-post i HP Instant Share.

Merk: Du kan også lage en adressebok til å oppbevare e-postadresser i.

5 Send e-postmeldingen.

Du finner spesifikk informasjon om bruk av HP Instant Share i fremgangsmåtene nedenfor:

- bruke et skannet bilde på side 54
- åpne hp instant share fra hp dirigent på side 54

Merk: Datamaskinen din må være koblet til Internett for å bruke HP Instant Share. Hvis du er en AOL- eller Compuserve-bruker, må du koble deg til Internett-tjenesteleverandøren før du forsøker å bruke HP Instant Share.

## bruke et skannet bilde

Hvis du vil ha mer informasjon om skanning av bilder, kan du se **bruke** skannefunksjonene på side 23.

- 1 Plasser originalen med forsiden ned i fremre, venstre hjørne av glasset.
- 2 Trykk på Skann.

En forhåndsvisning av det skannede bildet vises i vinduet HP Skann på datamaskinen, der du kan redigere det.

Du finner mer informasjon om redigering av forhåndsviste bilder i den elektroniske Hjelp til HP Image Zone, som fulgte med programvaren.

3 Foreta eventuelle påkrevde endringer av det forhåndsviste bildet i vinduet HP Skann. Når du er ferdig, klikker du på Godta.

HP PSC sender det skannede bildet til HP Image Zone, som automatisk åpner og viser bildet.

4 Når du har redigert det skannede bildet, merker du det.

**Merk:** HP Image Zone har mange redigeringsverktøy som du kan bruke til å redigere bildet og få de ønskede resultatene. Du finner mer informasjon i den elektroniske **Hjelp til HP Image Zone**, som fulgte med programvaren.

- 5 Klikk på kategorien HP Instant Share.
- 6 For å bruke HP Instant Share går du til trinn 5 under åpne hp instant share fra hp dirigent på side 54.

### åpne hp instant share fra hp dirigent

Denne delen beskriver hvordan du bruker e-posttjenesten til HP Instant Share. Begrepene foto og bilde omtales begge som et bilde i denne delen. Du finner mer informasjon om bruk av HP Dirigent i den elektroniske Hjelp til HP Image Zone, som fulgte med programvaren.

- 1 Åpne HP Dirigent.
- I HP Dirigent klikker du på HP Instant Share. HP Instant Share åpnes.
- 3 Merk et bilde i mappen der det er lagret.

Merk: Du finner mer informasjon i den elektroniske Hjelp til HP Image Zone, som fulgte med programvaren.

- 4 Klikk på kategorien HP Instant Share.
- 5 I Kontroll-området klikker du på Start HP Instant Share. Skjermbildet Gå online vises i arbeidsområdet.
- 6 Klikk på Neste. Skjermbildet Engangsoppsett—Område og Betingelser for bruk vises.
- 7 Velg land eller region fra nedtrekkslisten.
- 8 Les Betingelser for bruk, velg Jeg aksepterer og klikk på Neste. Skjermbildet Velg en HP Instant Share-tjeneste vises.
- 9 Velg HP Instant Share E-post for a sende bilder via e-post.
- 10 Klikk på Neste.

11 På skjermbildet Opprett en HP Instant Share E-post fyller du ut feltene Til, Fra, Emne og Melding.

Merk: Hvis du vil åpne og vedlikeholde en e-postadresseliste, klikker du på Adressebok, registrerer deg hos HP Instant Share og skaffer deg et HP Passport.

Merk: Hvis du skal sende en e-postmelding til flere adresser, klikker du på Hvordan sende e-post til flere personer.

12 Klikk på Neste.

Skjermbildet Legg til bildetekster vises.

- 13 Skriv en bildetekst til det digitale bildet, og klikk på Neste. Bildet ditt blir overført til nettstedet for HP Instant Share-tjenester. Når bildet er overført, vises skjermbildet Fotoer sendt som e-post. E-postmeldingen sendes med en kobling til en sikker nettside som oppbevarer bildet i 60 dager.
- 14 Klikk på Fullfør.

Nettstedet HP Instant Share åpnes i nettleseren.

På nettstedet kan du merke et bilde og velge en av flere behandlingsmuligheter.

## sende et foto eller bilde med hp psc (Macintosh)

Hvis HP PSC er koblet til en Macintosh, kan du sende et foto eller bilde til alle som har en e-postkonto. Du kan begynne på en e-postmelding i et e-postprogram som er installert på datamaskinen ved å trykke på E-mail (E-post) i HP Gallery. Du åpner HP Gallery fra HP Director.

Denne delen inneholder følgende emner:

- bruke et skannet bilde på side 55
- bruke e-postalternativet fra hp director på side 56

### bruke et skannet bilde

Hvis du vil ha mer informasjon om skanning av bilder, kan du se <mark>bruke skannefunksjonene</mark> på side 23.

- 1 Plasser originalen med forsiden ned i fremre, venstre hjørne av glasset.
- 2 Trykk på Skann.

En forhåndsvisning av det skannede bildet vises i vinduet HP Scan på datamaskinen, der du kan redigere det.

Du finner mer informasjon om redigering av forhåndsviste bilder i den elektroniske HP Image Zone Help (Hjelp til HP Image Zone), som fulgte med programvaren.

3 Foreta eventuelle påkrevde endringer av det forhåndsviste bildet i vinduet HP Scan. Når du er ferdig, klikker du på Accept (Godta).

HP PSC sender det skannede bildet til HP Gallery, som automatisk åpner og viser bildet.

4 Når du har redigert det skannede bildet, merker du det.

**Merk:** HP Gallery har mange redigeringsverktøy som du kan bruke til å redigere bildet og få de ønskede resultatene. Du finner mer informasjon i den elektroniske HP Image Zone Help, som fulgte med programvaren.

5 Klikk på E-mail (E-post).

E-postprogrammet på Macintosh åpnes.

Nå kan du sende bildene som et e-postvedlegg ved å følge ledetekstene på Macintosh-datamaskinen.

### bruke e-postalternativet fra hp director

Du finner mer informasjon om bruk av HP Director i den elektroniske <mark>HP Image Zone Help</mark> (Hjelp til HP Image Zone), som fulgte med programvaren.

Åpne HP Director og klikk på HP Gallery (OS 9).
 ELLER

Klikk på HP Director i dokken og velg HP Gallery under Manage and Share (Administrer og del) på HP Director-menyen (OS X). HP Gallery åpnes.

2 Velg et bilde.

Du finner mer informasjon i den elektroniske HP Image Zone Help, som fulgte med programvaren.

3 Klikk på E-mail (E-post).

E-postprogrammet på Macintosh åpnes.

Nå kan du sende bildene som et e-postvedlegg ved å følge ledetekstene på Macintosh-datamaskinen.

## hvorfor bør jeg registrere meg hos hp instant share (Windows)?

Med HP PSC 1310 series er brukerregistrering hos HP Instant Share bare nødvendig hvis du velger å bruke en adressebok. Brukerregistrering er en separat påloggingsprosess fra HP produktregistrering, og utføres ved hjelp av HP Passport-installeringsprogrammet.

Hvis du velger å lagre e-postadresser og lage distribusjonslister i en HP Instant Share-adressebok, vil du bli bedt om å registrere deg. Registrering er nødvendig før du kan konfigurere en adressebok og bruke adresseboken til adressering av e-post med HP Instant Share.

# informasjon om problemløsing

12

Denne delen inneholder informasjon om problemløsing for HP PSC 1310 series (HP PSC). Installerings- og konfigureringsproblemer tas opp spesielt. Når det gjelder emner som omhandler bruk, henvises det også til den elektroniske problemløsingshjelpen.

Denne delen inneholder følgende:

- løse installeringsproblemer på side 57
- løse problemer ved bruk på side 63

## løse installeringsproblemer

Denne delen inkluderer problemløsingstips angående installering og konfigurering for enkelte av de vanligste problemene knyttet til installering av HP PSC-programvare og -maskinvare og til HP Instant Share.

Denne delen inneholder følgende emner:

- løse problemer ved installering av maskin- og programvare på side 57
- løse problemer ved oppsett av hp instant share på side 63

### løse problemer ved installering av maskin- og programvare

Hvis du støter på programvare- eller maskinvareproblemer under installering, se emnene nedenfor for å finne en mulig løsning.

Ved en vanlig installering av HP PSC-programvaren skjer følgende:

- HP PSC CD-ROM-platen startes automatisk når den settes inn i CD-ROMstasjonen
- Programvaren installeres
- Filer kopieres til harddisken
- Du blir bedt om å koble til HP PSC
- Et grønt OK og et hakemerke vises på et skjermbilde i installeringsveiviseren
- Du blir bedt om å starte datamaskinen på nytt (kanskje ikke i alle tilfeller)
- Registreringsrutinen startes

Hvis noe av dette ikke skjer, kan det ha oppstått et problem under installeringen. Undersøk følgende for å kontrollere installasjonen på en datamaskin:

 Start HP Dirigent og kontroller at følgende ikoner vises: Skann bilde, Skann dokument og HP Image Zone. Du finner mer informasjon om å starte HP Dirigent under bruke hp psc med en datamaskin på side 6. Hvis ikonene ikke vises umiddelbart, må du kanskje vente noen få minutter på at HP PSC kobler seg til datamaskinen. Hvis ikke, se **Enkelte av ikonene** mangler i HP Dirigent på side 60.

- Åpne dialogboksen Skrivere og kontroller at HP PSC er oppført på listen.
- Se etter et HP PSC-ikon i systemskuffen. Det betyr at HP PSC er klar.

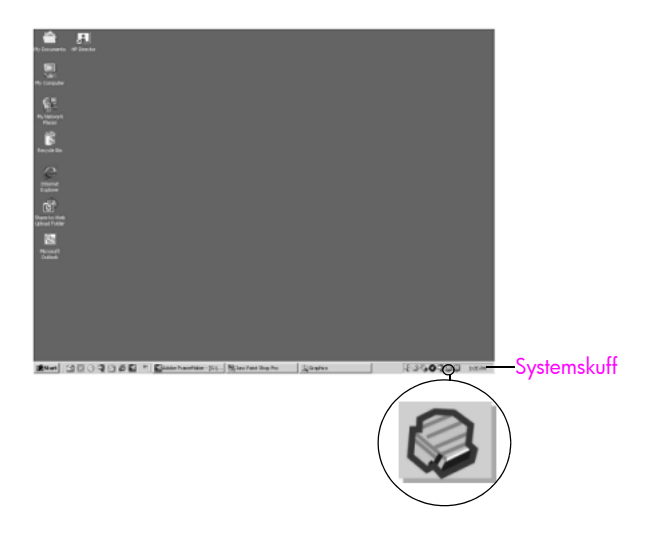

### løse problemer ved programinstallering

Bruk denne delen til å løse eventuelle problemer som kan oppstå ved installering av HP PSC-programvaren.

| problem                                                                                         | mulig årsak og løsning                                                                                                    |
|-------------------------------------------------------------------------------------------------|----------------------------------------------------------------------------------------------------|
| Det skjer ikke noe<br>når jeg setter inn<br>CD-ROM-platen i<br>datamaskinens CD-<br>ROM-stasjon | <ul> <li>følg denne fremgangsmåten</li> <li>1 Velg Kjør fra Start-menyen i Windows.</li> <li>2 Skriv d:\setup.exe i dialogboksen Kjør (bruk eventuelt en annen bokstav enn d hvis CD-ROM-stasjonen har en annen stasjonsbokstav), og klikk på OK.</li> </ul> |
| Skjermbildet for<br>kontroll av<br>minstekonfigurasjon<br>vises under<br>installeringen         | Datamaskinen din oppfyller ikke minimumskravene for å installere<br>programvaren. Klikk på <mark>Detaljer</mark> for å se hva som er problemet. Sørg for<br>å løse problemet før du forsøker å installere programvaren.                                      |

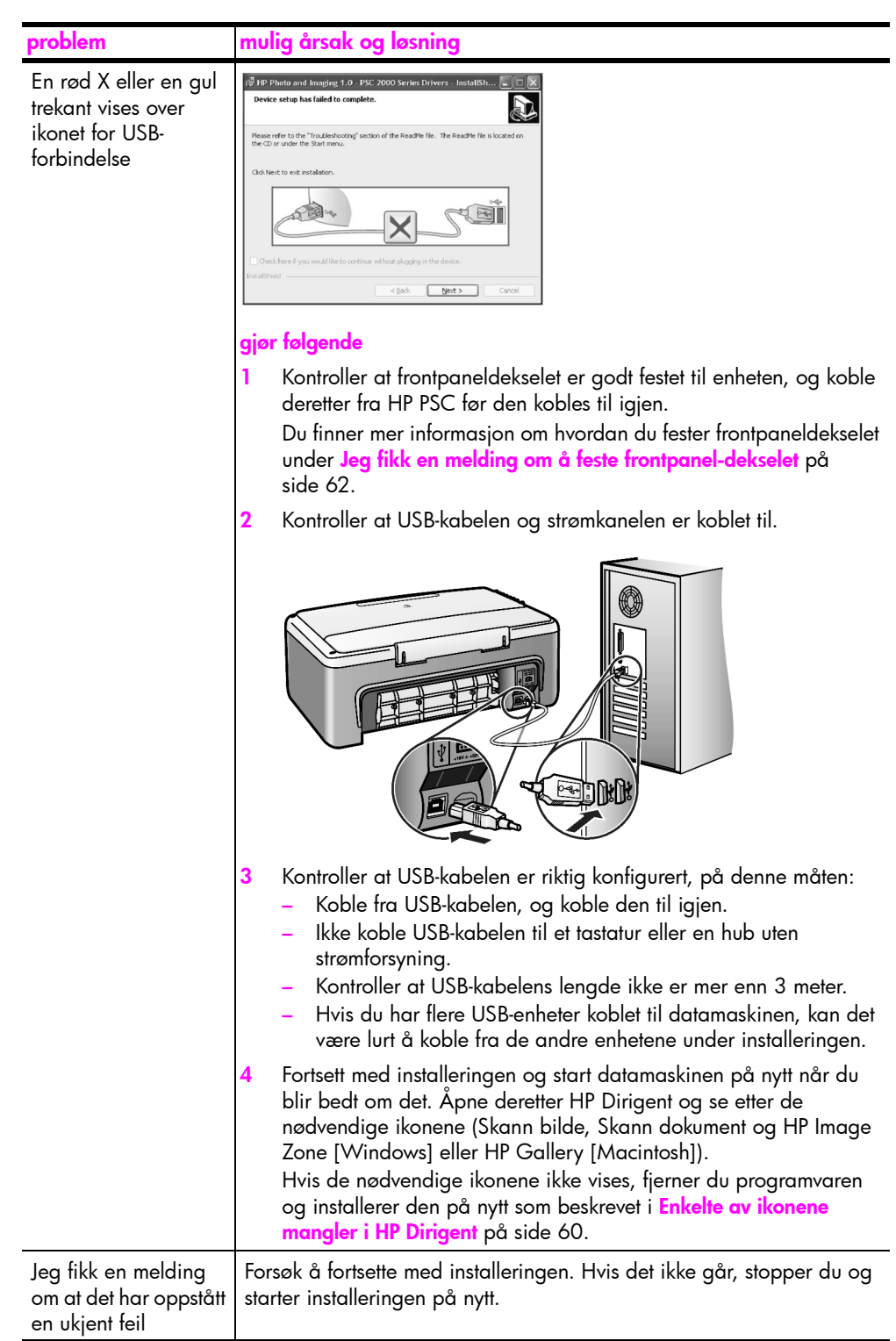

| problem                                     | muli                                                                                                    | ig årsak og løsning                                                                                                    |
|---------------------------------------------|----------------------------------------------------------------------------------------------------|----------------------------------------------------------------------------------------------------|
| Enkelte av ikonene<br>mangler i HP Dirigent | Hvis de nødvendige ikonene ikke vises, er installeringen kanskje ikk<br>fullført. De nødvendige ikonene er Skann bilde, Skann dokument og<br>HP Image Zone (Windows) eller HP Gallery (Macintosh).<br>Hvis installeringen er ufullstendig, må du kanskje avinstallere og<br>installere programvaren på nytt. <i>Ikke</i> bare slett programfilene for<br>HP PSC fra harddisken. Pass på å fjerne dem ordentlig ved hjelp av<br>avinstalleringsfunksjonen i programgruppen HP PSC. |                                                                                                    |
|                                             | slik                                                                                                    | avinstallerer du fra en Windows-datamaskin:                                                                                                    |
|                                             | 1                                                                                                    | Koble HP PSC fra datamaskinen.                                                                                                    |
|                                             | 2                                                                                                    | På oppgavelinjen i Windows klikker du på <b>Start, Programmer</b><br>eller <b>Alle programmer</b> (XP), <b>HP, PSC All-In-One 1310 series</b> ,<br><b>Avinstaller</b> .                                                                                                    |
|                                             | 3                                                                                                    | Til slutt kontrollerer du at skriverdriveren er installert.                                                                                                    |
|                                             | 4                                                                                                    | Følg veiledningen på skjermen.                                                                                                    |
|                                             |                                                                                                    | Merk: Sørg for at HP PSC er koblet fra datamaskinen før du fortsetter med avinstalleringen.                                                                                                    |
|                                             | 5                                                                                                    | Hvis du blir spurt om du vil fjerne delte filer, klikker du på <mark>Nei</mark> .<br>Det er ikke sikkert at andre programmer som bruker disse filene,<br>fungerer ordentlig hvis filene slettes.                                                                                                    |
|                                             | 6                                                                                                    | Når programvaren er avinstallert, starter du datamaskinen på nytt.                                                                                                    |
|                                             | 7                                                                                                    | Hvis du vil installere programvaren på nytt, setter du inn HP PSC<br>1310 series CD-ROM-platen i datamaskinens CD-ROM-stasjon, og<br>følger veiledningen på skjermen.                                                                                                    |
|                                             | 8                                                                                                    | Når programvaren er installert, kobler du HP PSC til<br>datamaskinen. Slå på HP PSC ved å trykke på På/Fortsett-<br>knappen. Hvis du vil fortsette installeringen, følger du veiledningen<br>på skjermen og veiledningen du finner på oppsettplakaten som<br>fulgte med HP PSC.<br>Når du har koblet til og slått på HP PSC, må du kanskie vente flere |
|                                             |                                                                                                    | minutter før alle Plug and Play-hendelsene er utført.<br>Når installeringen av programvaren er fullført, ser du et Digital                                                                                                    |
|                                             |                                                                                                    | Imaging Monitor-ikon i systemskutten.                                                                                                    |
|                                             | 9                                                                                                    | Kontroller at programvaren er riktig installert ved å dobbeltklikke<br>på HP Dirigent-ikonet på skrivebordet. Hvis HP Dirigent viser de<br>nødvendige ikonene, er programvaren riktig installert.                                                                                                    |

| problem                                                                                                | mulig årsak og løsning                                                                                                    |
|----------------------------------------------------------------------------------------------------|----------------------------------------------------------------------------------------------------|
| Enkelte av ikonene                                                                                     | slik avinstallerer du fra en Macintosh-datamaskin                                                                                                    |
| mangler i HP Dirigent                                                                                  | 1 Koble HP PSC fra datamaskinen.                                                                                                    |
| (tortsatt)                                                                                             | 2 Dobbeltklikk på mappen Applications:HP All-in-One Software.                                                                                                    |
|                                                                                                    | 3 Dobbeltklikk på HP Uninstaller.                                                                                                    |
|                                                                                                    | 4 Følg veiledningen på skjermen.                                                                                                    |
|                                                                                                    | 5 Når programvaren er avinstallert, kobler du fra HP PSC og starter datamaskinen på nytt.                                                                                                    |
|                                                                                                    | 6 Hvis du vil installere programvaren på nytt, setter du inn HP PSC<br>1310 series CD-ROM-platen i datamaskinens CD-ROM-stasjon.                                                                                                    |
|                                                                                                    | Merk: Når du skal installere programvaren på nytt, følger du<br>veiledningen på oppsettplakaten. Du må ikke koble HP PSC til<br>datamaskinen før installeringen av programvaren er fullført.                                                                                                  |
|                                                                                                    | 7 Åpne CD-ROM-platen på skrivebordet, dobbeltklikk på HP All-In-<br>One Installer, og følg veiledningen på skjermen.                                                                                                    |
| Registreringsbildet<br>vises ikke                                                                      | Start Produktregistrering-programmet i HP-mappen på Start-menyen i<br>Windows. Klikk på Start, Programmer eller Alle programmer (XP), HP,<br>PSC All-In-One 1310 series, Produktregistrering.                                                                                                 |
| Digital Imaging<br>Monitor vises ikke i<br>systemskuffen                                               | Hvis Digital Imaging Monitor ikke vises i systemskuffen, venter du noen<br>minutter. Hvis programmet fremdeles ikke vises, starter du HP Dirigent<br>for å se om de nødvendige ikonene er der. Du finner mer informasjon<br>under <b>Enkelte av ikonene mangler i HP Dirigent</b> på side 60. |
|                                                                                                    | Systemskuffen finner du vanligvis nede i høyre hjørne på skrivebordet i<br>Windows.                                                                                                    |
|                                                                                                    | √E  ØØ  Q  B  A:04 PM  Systemskuff                                                                                                    |
|                                                                                                    | HP Digital Imaging<br>Monitor-ikon                                                                                                    |
| Installeringen stopper                                                                                 | Frontpaneldekselet er kanskje ikke festet ordentlig.                                                                                                    |
| ved skjermbildet for<br>flere installerings-<br>instruksjoner, selv om<br>USB-kabelen er koblet<br>til | føla denne fremaanasmåten                                                                                                    |
|                                                                                                    | <ol> <li>Kontroller frontpanelet for å se om det viser en feilmelding om<br/>festing av frontpaneldekselet.</li> </ol>                                                                                                    |
|                                                                                                    | 2 Fest frontpaneldekselet hvis det er nødvendig. Du finner mer<br>informasjon under Jeg fikk en melding om å feste frontpanel-<br>dekselet på side 62.                                                                                                    |
|                                                                                                    | 3 Slå av produktet og slå det deretter på igjen.                                                                                                    |

### løse problemer ved maskinvareinstallering

Bruk denne delen til å løse eventuelle problemer som kan oppstå ved installering av HP PSC-maskinvaren.

| problem                         | mulig årsak og løsning                                                                                                    |
|---------------------------------|----------------------------------------------------------------------------------------------------|
| Jeg fikk en melding om          | Frontpaneldekselet er ikke festet, eller det er festet feil.                                                                                                    |
| å teste trontpanel-<br>dekselet | slik fester du frontpaneldekselet                                                                                                    |
|                                 | <ol> <li>Fjern den heftende beskyttelsen på baksiden av<br/>frontpaneldekselet.</li> </ol>                                                                                                    |
|                                 | Trinn 1<br>Trinn 2<br>Trinn 2                                                                                                    |
|                                 | <ol> <li>Løft opp dekselet på HP PSC. Plasser frontpaneldekselet i<br/>utsparingen og fest det.</li> </ol>                                                                                          |
|                                 | Merk: HP PSC vil ikke fungere før du har festet frontpaneldekselet.                                                                                                    |
| HP PSC slår seg ikke på         | Pass på at begge strømkablene er godt tilkoblet, og vent noen<br>sekunder på at HP PSC skal slå seg på. Hvis HP PSC er koblet til en<br>strømskinne, må du kontrollere at strømskinnen er slått på. |
|                                 |                                                                                                    |

| problem                         | mulig årsak og løsning                                                                                                    |  |
|---------------------------------|----------------------------------------------------------------------------------------------------|--|
| USB-porten er ikke<br>tilkoblet | Det er enkelt å koble HP PSC til en datamaskin ved hjelp av en USB-<br>kabel. Du kobler bare til den ene enden av USB-kabelen på baksiden<br>av datamaskinen og den andre enden på baksiden av HP PSC. Du<br>kan gjøre tilkoblingen til en hvilken som helst USB-port på baksiden av<br>datamaskinen. |  |
|                                 |                                                                                                    |  |

### løse problemer ved oppsett av hp instant share

Feil ved oppsett av HP Instant Share (for eksempel ved oppsett av Adressebok), behandles i den elektroniske hjelpen til HP Instant Share. Spesifikk informasjon om løsing av problemer ved bruk finner du i løse problemer ved bruk på side 63.

## løse problemer ved bruk

Problemløsingsdelen for HP PSC 1310 series i Hjelp til HP Image Zone inneholder problemløsingstips for noen av de vanligste problemene knyttet til HP PSC. Hvis du vil ha problemløsingsinformasjon på en Windows-datamaskin, går du til HP Dirigent, klikker på Hjelp og velger Feilsøking og brukerstøtte. Problemløsing er også tilgjengelig via Hjelp-knappen som vises i noen feilmeldinger.

Hvis du vil ha informasjon om løsing av problemer på en Macintosh (OS X), klikker du på HP Director (All-in-One)-ikonet i dokken, velger HP Help fra HP Director-menyen, velger HP Image Zone Help og klikker på HP PSC 1310 series troubleshooting i Help Viewer.

Hvis du har Internett-tilgang, kan du få hjelp på dette HP-nettstedet:

#### www.hp.com/support

Nettstedet inneholder også svar på vanlige spørsmål.

### løse problemer med hp instant share

Grunnleggende problemløsingsemner for HP Instant Share finner du i tabellen nedenfor. Når du åpner HP Instant Share-nettstedet, finnes det elektronisk hjelp til alle feilmeldinger du kan støte på.

| feilmelding                                                       | mulig årsak og løsning                                                                                                    |
|-------------------------------------------------------------------|----------------------------------------------------------------------------------------------------|
| Kunne ikke koble til<br>Internett                                 | <ul> <li>Datamaskinen får ikke koblet seg til HP Instant Share-serveren etter at Gå online-skjermbildet er vist.</li> <li>Kontroller Internett-tilkoblingen og sørg for at du er på nettet.</li> <li>Hvis du befinner deg bak en brannmur, kontrollerer du at nettleserens proxy-innstillinger er riktige.</li> </ul> |
| HP Instant Share-<br>tjenesten er<br>midlertidig<br>utilgjengelig | <ul> <li>HP Instant Share-serveren er i øyeblikket tatt ned for vedlikehold.</li> <li>Forsøk å koble til igjen senere.</li> </ul>                                                                                                    |

### løse problemer med PictBridge-porten

Funksjonaliteten til PictBridge-porten styres av det PictBridge-kompatible kameraet du kobler til. Du vil finne de fleste løsningene i kameraets brukerhåndbok. Her er noen problemer du kan støte på ved bruk av PictBridgeporten.

| problem                                          | mulig årsak og løsning                                                                                                    |
|--------------------------------------------------|----------------------------------------------------------------------------------------------------|
| Du kobler til et kamera<br>uten at det skjer noe | <ul> <li>Kameraet er ikke PictBridge-kompatibelt eller er ikke i PictBridge-<br/>modus. Koble fra kameraet og slå opp i kameraets brukerhåndbok<br/>for å finne ut om det er PictBridge-kompatibelt. Hvis det er det, vil<br/>brukerhåndboken inneholde informasjon om hvordan du setter<br/>kameraet i PictBridge-modus. Hvis kameraet ikke er PictBridge-<br/>kompatibelt, må du koble kameraet direkte til datamaskinen for å<br/>skrive ut fotoer.</li> </ul>                                                                 |
| Kameraet reagerer<br>ikke                        | <ul> <li>HP PSC har oppdaget kameraet, men kameraet reagerer ikke. Koble<br/>fra kameraet. Slå av kameraet og slå det deretter på igjen. Påse at<br/>det er i PictBridge-modus. Koble til kameraet igjen.</li> </ul>                                                                                                    |
| Utskriften stoppet midt<br>i et foto             | <ul> <li>Kameraet har ikke strøm eller det ble koblet fra. Enkelte kameraer<br/>slår seg selv av etter noen minutter hvis de ikke er koblet til en<br/>strømkilde. Koble kameraet til strøm og påse at det er i PictBridge-<br/>modus. Start utskriften på nytt.</li> </ul>                                                                                                    |
| Et foto er ødelagt eller<br>støttes ikke         | <ul> <li>Du forsøker å skrive ut et bilde som er ødelagt eller som ikke har en<br/>bildetype som støttes av HP PSC. Undersøk bildet på kameraet og se<br/>kameraets brukerhåndbok for å finne ut hvilke bildetyper som støttes.</li> <li>HP PSC godtar fotoer i enten jpeg- eller tiff-format. Se kameraets<br/>brukerhåndbok for å finne informasjon om hvordan du fastsetter<br/>bildetype for fotoer. Legg merke til av tiff-bilder kan være betydelig<br/>større enn jpeg-bilder og kan ta lengre tid å skrive ut.</li> </ul> |
| Ingen fotoer skrives ut                          | <ul> <li>Du må kanskje merke fotoer på kameraet før du kan skrive dem ut.</li> <li>Se kameraets brukerhåndbok og merk fotoene du vil skrive ut.</li> </ul>                                                                                                    |
# stikkord

#### Tall

10 ganger 15 cm fotopapir, 14 kopier uten kanter, 20

#### A

antall eksemplarer kopiere, 20 avbryte kopiere, 22 skanne, 24

#### B

beholder, blekkpatron-, 32 best kopikvalitet, 20 bestille andre rekvisita, 25 blekkpatroner, 25 utskriftsmateriale, 25 blekknivå, 28 blekkpatroner, 28 beholder, 32 bestille, 25 blekknivå, 28 håndtere, 29 justere, 33 oppbevare, 32 rengjøre kontakter, 35 riktig for jobb, 32 skifte, 30

#### D

Digital Imaging Monitor-ikon, 61

#### E

etiketter legge i, 15

#### F

forminske kopier, 21 forstørre kopier, 21 fotoer kopier uten kanter, 20 fotoer uten kanter kopiere, 20 frontpanel oversikt, 1 statuslamper, 3

## G

garanti erklæring, 44 oppgraderinger, 43 service, 43 varighet, 43 glassplate, rengjøre, 27

#### H

hagaki-kort, 14 hastighet kopiere, 20 hilsningskort, legge i, 15 hjelp, vii **HP** Dirigent bruke hp psc med en datamaskin, 6 e-postalternativ (Macintosh), 56 HP Instant Share-tilgang (Windows), 54 HP distribusjonssenter, 42 **HP** Instant Share adresseliste, 56 bruke et skannet bilde, 54 forenklet tilnærming, 53 oversikt, 53 HP Instant Share (Windows) problemløsing ved bruk, 64 problemløsing ved oppsett, 63 HP kundestøtte, 37

#### I

installere USB-kabel, 63

#### J

justere blekkpatroner, 33

#### K

kamera, PictBridge koble til, 17 skrive ut, 17 konvolutter legge i, 14 kopiere antall eksemplarer, 20 fargeoriginaler, 19

forminske, 21 forstørre, 21 fotoer, 20 fotoer på letter-papir, 21 fotoer uten kanter, 20 hastighet, 20 kvalitet, 20 svart-hvittoriginaler, 19 kundestøtte, 37 Australia, 41 Japan, 38 Korea, 38 nettsted, 37 Nord-Amerika, 38 Øst-Europa, Midt-Østen og Afrika, 39 utenfor USA, 39 Vest-Europa, 38 kvalitet kopier, 20

#### L

lamper, status-, 3 legge i A4-papir, 12 anbefalt papir, 15 etiketter, 15 hagaki-kort, 14 hilsningskort, 15 HP Premium Paper, 15 konvolutter, 14 letter-papir, 12 originaler, 11 postkort, 14 unngå papirstopp, 16 lyder fra HP PSC, 36

#### Μ

merknader om forskrifter, 49 FCC-erklæring, 50 for australske brukere, 50 for kanadiske brukere, 50 for koreanske brukere, 51 forskriftsmessig modellidentifikasjonsnum mer, 49 geräuschemission, 50 samsvarserklæring (EU), 51

#### stikkord

samsvarserklæring (USA), 52 VCCI-2 (Japan), 51 miljø beskytte, 48 energiforbruk, 48 HMS-datablad, 49 miljøprogram for produktforvaltning, 48 ozonutslipp, 48 papirbruk, 49 plast, 49 resirkulering av inkjetrekvisita, 49 resirkuleringsprogram, 49

#### Ν

nødvendige ikoner, 59, 60, 61 numre, kundestøtte, 37

#### P

papir anbefalte typer, 15 angi type, 15 bestille, 25 legge i, 11 patroner, 28 bestille, 25 blekknivå, 28 håndtere, 29 justere, 33 oppbevare, 32 rengjøre kontakter, 35 skifte, 30 PictBridge koble til et kamera, 17 skrive ut fra et kamera, 17 postkort, 14

problemløsing bruk, 63 HP Instant Share (Windows), 63, 64 installering, 57 installering av maskin- og programvare, 57 maskinvareinstallering, 62 nødvendige ikoner, 59, 60, 61 programinstallering, 58 programvare bruke hp psc med en datamaskin, 6

#### R

rapport, selvtest, 29 rask kopikvalitet, 20 rengjøre blekkpatronkontakter, 35 glassplate, 27 undersiden av dekselet, 27 utsiden, 28 returnere HP PSC, 41

#### S

selvtestrapport, 29 sende et foto bruke et skannet bilde, 55 Macintosh, 55 skanne avbryte, 24 fra frontpanelet, 23 skifte blekkpatroner, 30 skrive ut fra et kamera, 17 selvtestrapport, 29 skriverpatroner, 28 statuslamper, 3 stoppe kopiere, 22 skanne, 24 størrelse kopier, 21 støtte, 37

#### Т

teknisk informasjon fotominnekortspesifikasjone r, 48 fysiske spesifikasjoner, 48 kopispesifikasjoner, 48 miljøspesifikasjoner, 48 papirspesifikasjoner, 47 strømspesifikasjoner, 48 utskriftsmargspesifikasjoner, 47 telefonnumre, kundestøtte, 37 tilpasse til side, 21 transportere HP PSC, 41

## J

underside av deksel, rengjøre, 27

## V

vedlikehold blekknivå, 28 justere blekkpatroner, 33 lyder, 36 rengjøre glassplate, 27 rengjøre undersiden av dekselet, 27 rengjøre utsiden, 28 selvtestrapport, 29 skifte blekkpatroner, 30

## Besøk informasjonssenteret for HP PSC

Der finner du alt du trenger for å få best mulig utbytte av din HP PSC.

- Teknisk støtte
- Informasjon om rekvisita og bestilling
- Prosjekttips
- Hvordan du kan forbedre produktet

www.hp.com/support

© Copyright 2004 Hewlett-Packard Development Company, L.P.

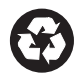

Trykt på resirkulert papir.

Printed in [country].

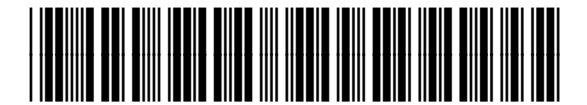

Q5763-90161